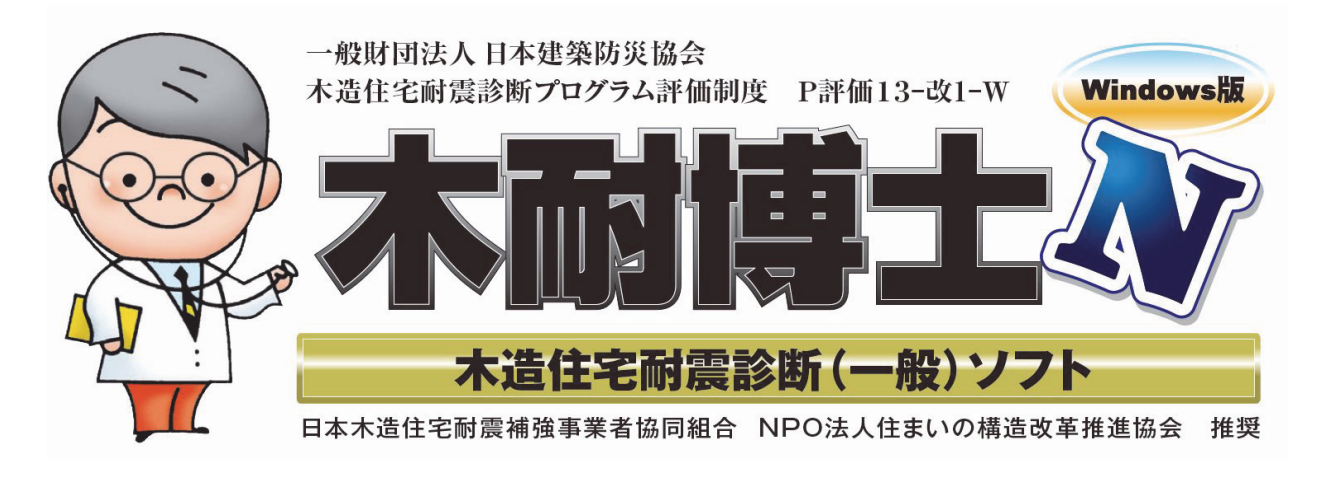

# かんたん操作マニュアル

### ~木耐博士N 主な特徴~

#### ●2012年改訂版「木造住宅の耐震診断と補強方法」一般診断法に準拠

一般財団法人日本建築防災協会のプログラム評価(評価番号「P評価13-改1-W」)を取得しており、自治体の補助金でもご利用いただけます。

### ●お客様にも分かりやすい出力帳票

受け取ったお客様も分かりやすい出力帳票となっています。調査時の写真やコメントも記載可能ですので、耐 震改修工事の提案ツールとしてもご活用いただけます。

### ●「N値計算」標準搭載!補強設計をサポート

「N値計算機能」で補強に必要な接合部の金物の検討もスムーズ。さらに、「補強プランの自動生成機能」で、補 強プラン作成をサポートいたします。

### ●『新耐震木造住宅検証法』にも対応!

2017年5月に公表された『新耐震基準の木造住宅の耐震性能検証法』のステップ2「専門家による効率的な検証」(一般診断法に準じた方法)としてもご利用可能です。

## http://www.aimkk.jp/hakasen/

もくたいはかせ 検索

### ||目次

#### 現地調査を実施する

診断書作成には、正確な現地調査が必要です。建築図面と実際の家屋の状況とは異なる場合がありますので、 まずは現地調査を実施して下さい。(現地調査の方法については一般財団法人 日本建築防災協会の「木造住 宅の耐震診断と補強方法」をご確認下さい)

### 現状の入力~診断書の作成

木耐博士Nの起動(3ページ) STEP

現地調査後の情報が準備できましたら、パソコンを起動し、木耐博士Nを起動します。

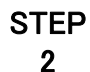

1

#### 基本情報(建物概要、劣化係数、地盤・基礎の情報)の入力(4~7ページ)

依頼者名やご住所、物件概要など、基本的な情報を入力します。 いくつかの項目は自動的に入力されます。

STEP 3

#### 間取りの入力(9~11ページ)

図面を参考に部屋・開口部の入力を行います。必要に応じて補助線を入力します。

#### 柱・壁・耐力壁(軸組)の自動生成と修正(12~15ページ)

STEP 柱・壁・耐力壁(筋かい等の軸組)は耐力壁の自動生成機能を利用すると便利です。 自動生成を行った後、実際の調査内容に合わせて適宜修正を行います。 ※自動生成機能を使わずに柱・壁・耐力壁を入力することも可能です。

STEP 5

4

#### 耐震診断の計算を実行し、診断結果を印刷する(16ページ)

物件情報の入力が完了したら、診断結果を計算します。出力プレビューで内容を確認し、 診断結果を印刷します。入力間違いが無いかご確認ください。

#### 補強設計~補強提案書作成まで

| STEP | 補強提案書を作成する(17~18ページ)                |
|------|-------------------------------------|
| 6    | 補強案モードに切り替え、現状図面を取り込み、耐力壁の変更等を行います。 |

#### STEP 画像・文字を挿入する(19〜20ページ)

必要に応じて補強案の図面に写真・文字を挿入することができます。

### 便利な機能

7

#### ①N値計算の結果を表示する(21ページ)

補強設計に必要なN値計算の結果を、診断書に表示させることができます。

#### ②接合金物を自動で選定する(22ページ)

補強設計の内容とN値計算の結果をもとに、接合金物の仕様を自動で選定することができます。

#### ③補強部材の数量を自動出力する(23ページ)

補強した部材(面材・金物等)の数量を自動で出力することができます。

#### ④設定とマスターメンテナンス(24ページ)

木耐博士Nの各種設定や下地材・金物等の情報の追加・変更ができます。

デスクトップにある「木耐博士N」のアイコンをダブルクリックし、木耐博士Nのプログラムを起動します。

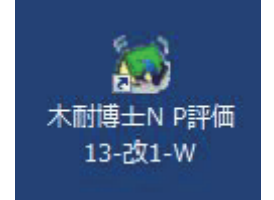

緑色の屋根が目印です。

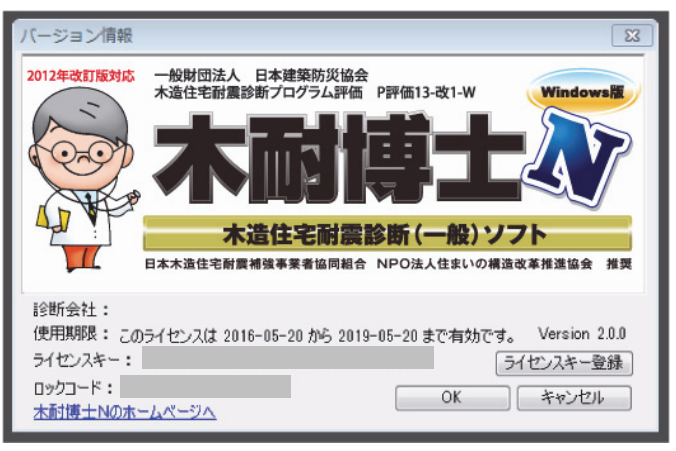

起動画面(バージョン情報)

| 纖 木耐博士 N                   |                                                       |                                                                                                    |                                                       |
|----------------------------|-------------------------------------------------------|----------------------------------------------------------------------------------------------------|-------------------------------------------------------|
| ファイル(F) 表示(N               | ) マスターメンテナンス(J) ヘルプ(H)                                |                                                                                                    |                                                       |
| □ □ <b>□ □</b><br>新規 開く 終了 | □ □ □ □ □ □ □ □ □ □ □ □ □ □ □ □ □ □ □                 | Q 田 1/2 ▼ 1/2 Ver.<br>ス±97° グリッド幅 Up                                                                                                    |                                                       |
|                            | ■ ● ● ● ● ● ● ● ● ● ● ● ● ● ● ● ● ● ● ●               | <ul> <li>✓ 2種物 (劣化) 地盤 情報 入力</li> <li>▲ 一個面</li> </ul>                                                                                                  | 出力 耐震 ブラン 補強 接合 ブラン 調査                                |
| @ 基礎                       | 勿件選択                                                  | 1 Pr (), man. (), man. ()                                                                                                    |                                                       |
|                            | フォルダ C:¥AIM2¥DATA¥                                    |                                                                                                    | 参照(F)                                                 |
|                            | 物件名 物件:                                               | ード 構法/構造 更新日 作成                                                                                                    |                                                       |
|                            | ● 神秘壁工法サンブル 様郎     ⑥ 伝統的構法サンブル 様郎     ⑥ 在未軸組構法サンブル 様郎 | 枠組         2013/03/19 21:15:42         2012           伝統         2013/03/19 21:15:06         2012           在来         2013/03/19 21:14:30         2012 | /11/05 10:18:24<br>/11/05 15:20:04<br>/11/05 10:18:24 |
|                            |                                                       |                                                                                                    |                                                       |
|                            | 新規物件作成(N) 物件削除(D)                                     |                                                                                                    | キャンセル(C)                                              |
| レディ                        |                                                       |                                                                                                    | 0000000 0000000                                       |

起動直後の画面(物件選択)

# ■STEP2 基本情報の入力(1)

#### 物件の基本的な情報である「建物概要」「劣化係数」「地盤・基礎」の入力を行います。

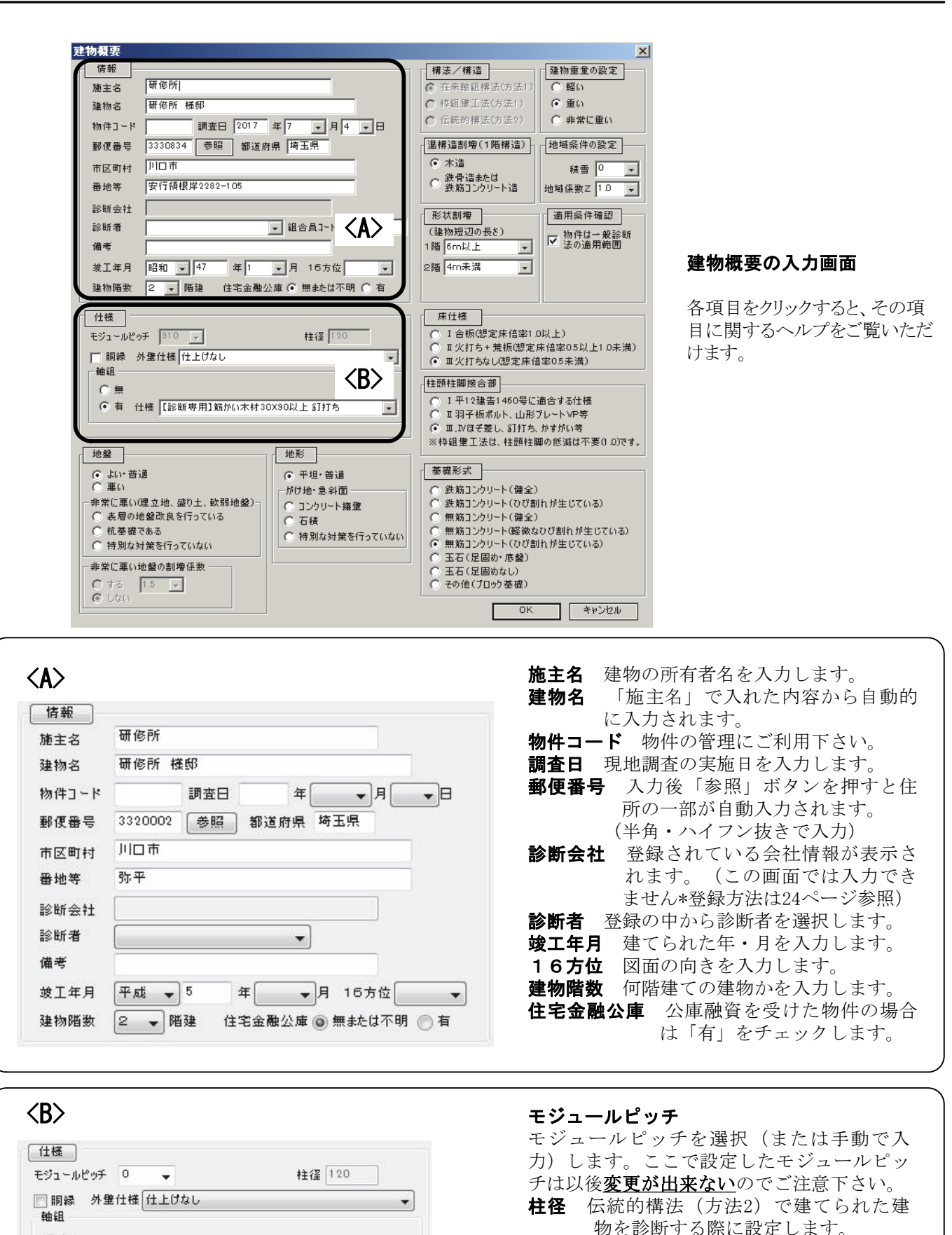

-

物を診断する际に設定します。 外壁仕様・軸組 建物に合わせて設定をしま す。設定された内容は自動 生成時に使用します。

◎ 有 仕様 土塗厚40mm以上~50mm未満

◎無

# ■STEP2 基本情報の入力(2)

| Image: Transmission       Image: Transmission       Image: Transmission       Image: Transmission         Website: Transmission       Website: Transmission       Website: Transmission       Website: Transmission         Website: Transmission       Website: Transmission       Website: Transmission       Website: Transmission         Website: Transmission       Website: Transmission       Website: Transmission       Website: Transmission         Website: Transmission       Website: Transmission       Website: Transmission       Website: Transmission         Website: Transmission       Website: Transmission       Website: Transmission       Website: Transmission         Website: Transmission       Website: Transmission       Website: Transmission       Website: Transmission         Website: Transmission       Website: Transmission       Website: Transmission       Website: Transmission         Website: Transmission       Website: Transmission       Website: Transmission       Website: Transmission         Website: Transmission       Website: Transmission       Website: Transmission       Website: Transmission         Website: Transmission       Website: Transmission       Website: Transmission       Website: Transmission         Website: Transmission       Website: Transmission       Website: Transmission       Website: Transmission         Website: Transmissi                                                                                                    |                                                                                                    |                                                                                                 |                                                                                                    |                                                                          |                                                                         |
|----------------------------------------------------------------------------------------------------|----------------------------------------------------------------------------------------------------|-------------------------------------------------------------------------------------------------|----------------------------------------------------------------------------------------------------|--------------------------------------------------------------------------|-------------------------------------------------------------------------|
| Image: state in the second of the second of the second                                                                                                    | 建物概要                                                                                                    |                                                                                                 |                                                                                                    | ×                                                                        |                                                                         |
| Image: set in the set in the set in                                                                                                    | ▲ 情報<br>→ 描述の<br>→ 描述の<br>→ 描述の<br>→ 一<br>→ 一<br>→ 一<br>→ 一<br>→ 一<br>→ 一<br>→ 一<br>→ 一                                                                                                    |                                                                                                 | 構法/構造                                                                                                    | 建物重重の設定                                                                  |                                                                         |
| Image: state in the state in the state                                                                                                    | 222001<br>建物名 研修所 様郎                                                                                                    |                                                                                                 | <ul> <li>         • 福祉(特法(方法1)         </li> </ul>                                                                                                    | ● 重い                                                                     |                                                                         |
| WRANG       WRANG       WRANG <td< td=""><td>物件コード 調査日 2017 年 7</td><td>▼月4 ▼日</td><td>€ 伝統的構法(方法2)</td><td>○ 非常に重い</td><td></td></td<>                                                                                                    | 物件コード 調査日 2017 年 7                                                                                                    | ▼月4 ▼日                                                                                          | € 伝統的構法(方法2)                                                                                                    | ○ 非常に重い                                                                  |                                                                         |
| <form></form>                                                                                                    | 郵便番号 3330834 参照 都道府県 埼玉                                                                                                    |                                                                                                 |                                                                                                    | 地域条件の設定                                                                  |                                                                         |
| ###       ######       ####################################                                                                                                    | 市区町村川口市                                                                                                    |                                                                                                 | ⊙ 木造                                                                                                    |                                                                          |                                                                         |
| Image: set in the set is an in the set is in the set is                                                                                                    | 番地等 安行領根岸2282-105                                                                                                    |                                                                                                 | ○ 鉄骨造または<br>鉄筋コンクリート造                                                                                                    | 地域係数Z 1.0 ▼                                                              |                                                                         |
| Image: set is a set is a s                                                                                                    | 診断会社                                                                                                    |                                                                                                 |                                                                                                    |                                                                          |                                                                         |
| R#       Imported a canadous e mature e mature e matu                                                                                                    | 診断者 📃 🚽 組合                                                                                                    | 員コ~ト <sup>2</sup>                                                                               | (建物短辺の長さ)                                                                                                    | 一物件は一般診断                                                                 |                                                                         |
| Image: prime into into into into into into into into                                                                                                    | 備考                                                                                                    |                                                                                                 | 1階 6m以上 💽                                                                                                    | ✓ 法の详细的                                                                  |                                                                         |
| 維修服       2       解集       住宅金橋公庫 6       無法位不明       1         日日       日日 <td>竣工年月 昭和 ▼ 47 年 1 ▼ 月</td> <td>16方位 💽</td> <td>2階 4m未満 💽</td> <td>(0/</td> <td></td>                                                                                                    | 竣工年月 昭和 ▼ 47 年 1 ▼ 月                                                                                                    | 16方位 💽                                                                                          | 2階 4m未満 💽                                                                                                    | (0/                                                                      |                                                                         |
| 世世       作日       作日         日本       日本                                                                                                    | 建物階数 2 ▼ 階建 住宅金融公庫 ④ 無                                                                                                    | #または不明 ○ 有                                                                                      |                                                                                                    |                                                                          |                                                                         |
| ビコールビッドの <ul> <li></li></ul>                                                                                                    | 仕様                                                                                                    |                                                                                                 | 床仕様                                                                                                    |                                                                          |                                                                         |
| 「開業: 発生は有(上はない)       「「」」」」」」」」」」」」」」」」」」」」」」」」」」」」」」」」」」」                                                                                                    | モジュールピッチ 🔋 🗐 🚽                                                                                                    | 主径 120                                                                                          | <ul> <li>I 合板(想定床倍率1.0</li> <li>エック打ち+ 若板(想定日</li> </ul>                                                                                                    | 以上)<br># 使家 0.5 以上1 0 表満)                                                |                                                                         |
| Will                                                                                                    | □                                                                                                    | •                                                                                               | ● Ⅲ火打ちなし(想定床倍                                                                                                    | 率0.5未満)                                                                  |                                                                         |
| ● 常 住住 [16日時用] 出於い本村 2004/04.11/15 ●         ● 市         ● 市                                                                                                    |                                                                                                    |                                                                                                 | 柱頭柱脚接合部                                                                                                    |                                                                          |                                                                         |
| ● 大治       ● 新治         ● 大治       ● 新治         ● 大治       ● 新治         ● 大治       ● 新治         ● 市場       ● 新治         ● 市場       ● 新治         ● 市場       ● 新治         ● 大治       ● 新治         ● 市場       ● 新治         ● 市場       ● 新治         ● 大治       ● 新治         ● 大法       ● 新治         ● 大法       ● 新治         ● 大治       ● 新治         ● 大治       ● 新台         ● 大治       ● 新台         ● 市台 <td><ul> <li>         ・         ・         ・</li></ul></td> <td>. 釘打ち 🔍</td> <td><ul> <li>I平12建告1460号に通<br/>の エ羽子振せいた 山形で</li> </ul></td> <td></td> <td></td>                                                                                                    | <ul> <li>         ・         ・         ・</li></ul>                                                                                                    | . 釘打ち 🔍                                                                                         | <ul> <li>I平12建告1460号に通<br/>の エ羽子振せいた 山形で</li> </ul>                                                                                                    |                                                                          |                                                                         |
| 修理業工程は、性細集工程は、性細集工程は、性細集工程は、性細集細の変進は不要の 00%・         修理業工程は、性細集工程は、性細集細の変進は不要の 00%・         確果       ● 振行、電い電気は、数01、軟弱地線         ● 素智の建築改良行っている()       ● 振行、電い信盤の動調係数         ● 素智の建築の数を行っていない       ● 振行、声波()         ● 素智の建築の数目の数数       ● 原始()         ● 素智の数数       ● 日本         ● 「かけの)・場盤       ● 一番         ● 活動       ● 日本         ● 「かけの)・場盤       ● 一番         ● 日本       ● 日本         ● 日本       ● 日本         ● 日本       ● 日本         ● 日本       ● 日本         ● 日本       ● 日本         ● 日本       ● 日本         ● 日本       ● 日本         ● 日本       ● 日本         ● 本       ● 日本         ● 本       ● 日本         ● 本       ● 日本         ● 本       ● 日本         ● 本       ● 日本         ● 本       ● 日本         ● 本       ● 日本         ● 本       ● 日本         ● 本       ● 日本         ● 本       ● 日本         ● 本       ● 日本         ● 本       ● 日本         ● 本       ● 日本         ● 本       ● 日本       ● 日本         ● 本                                                                                                    |                                                                                                    |                                                                                                 | <ul> <li>● Ⅲ,Ⅳほぞ差し、釘打ち、</li> </ul>                                                                                                    | かすがい等                                                                    |                                                                         |
| <ul> <li></li></ul>                                                                                                    | 1 地盤 1 地形                                                                                                    | 7                                                                                               | ※枠組壁工法は、柱頭柱脚                                                                                                    | 」の低減は不要(1.0)です。                                                          | 1                                                                       |
| ● 第81<br>● 素育の地盤改良を行っている。<br>● 市場の対量な良を行っていな。       ● が切け・含和面<br>● コンクリート爆催       ● 教励ゴン切しト(像全)<br>● 新加ゴンリート(像全)<br>● 新加ゴンリート(像全)<br>● 新加ゴンリート(像全)<br>● 新加ゴンリート(像全)<br>● 新加ゴンリート(像全)<br>● 新加ゴンリート(像全)<br>● 新加ゴンリート(像全)<br>● 新加ゴンリート(像全)<br>● 新加ゴンリート(の)<br>● 新加ゴンリート(の)<br>● 新加ゴー(の)<br>● 新加ゴンリート(の)<br>● 新加ゴー(の)<br>● 新加ゴー(の)<br>● 新加ゴー(の)<br>● 新加ゴン(の)<br>● 新加ゴー(の)<br>● 新加ゴー(の)<br>● 新加ゴー(の)<br>● 新加ゴン(の)<br>● 新加ゴー(の)<br>● 新加ゴー(の) | <ul> <li>● よい・普通</li> <li>● 平</li> </ul>                                                                                                    |                                                                                                 | 基礎形式                                                                                                    |                                                                          |                                                                         |
|                                                                                                    | ○ 悪い - がけれ                                                                                                    | 1.11111111111111111111111111111111111                                                           | ○ 鉄筋コンクリート(健全)                                                                                                    | とお生いていてい                                                                 |                                                                         |
| <ul> <li>● 構想な対策を行っていない</li> <li>● 構想な対策を行っていない</li> <li>● 構想な対策を行っていない</li> <li>● 単端に互いは壁の割増(体理)</li> <li>● 単端に互い</li> <li>● 本語</li> <li>● 本語&lt;</li></ul>                                                                                                    | ○ 表層の地盤改良を行っている ○ 石                                                                                                    | ンクリート擁筆<br>経                                                                                    | <ul> <li>() 鉄筋コンクリート(000部)</li> <li>() 無筋コンクリート(健全)</li> </ul>                                                                                                    | ロが主していると                                                                 |                                                                         |
| <ul> <li>         「「「「「「」」」」         「」」</li></ul>                                                                                                    | ○ 抗基礎である ○ ○ 特別な対策を行っていたい                                                                                                    | い<br>別な対策を行っていない                                                                                | <ul> <li>無筋コンクリート(軽微な)</li> <li>無筋コンクリート(砂び割)</li> </ul>                                                                                                    | ひび割れが生じている)<br>れが生じている)                                                  |                                                                         |
| 単加度         建物重量の設定         ● 昭(10)の登録)           ● 広         ● 100         ● 100           ● 広         ● 100         ● 100           ● 広告(短期のな)         ● 100         ● 100           ● 広告(短期のな)         ● 100         ● 100           ● 広告         ● 100         ● 100           ● 広告         ● 100         ● 100           ● 広告         ● 100         ● 100           ● 市場         ● 100         ● 100           ● 市場         ● 100         ● 100           ● 市場         ● 100         ● 100           ● 市場         ● 100         ● 100           ● 市場         ● 100         ● 100           ● 市場         ● 100         ● 100           ● 市場         ● 100         ● 100           ● 市場         ● 100         ● 100           ● 市場(100)         ● 100         ● 100           ● 市場         ● 100         ● 100           ● 市場         ● 100         ● 100           ● 市場         ● 100         ● 100           ● 市場         ● 100         ● 100           ● 100         ● 100         ● 100           ● 100         ● 100           ● 100         <                                                                                                    | -非学(一重い地段の創始係数                                                                                                    |                                                                                                 | <ul> <li>⑤ 玉石(足固め・底盤)</li> </ul>                                                                                                    |                                                                          |                                                                         |
| <ul> <li>○ ひが</li> <li>○ ひ ( **&gt;セレ</li> <li>○ ひ ( **&gt;セレ</li> </ul>                                                                                                    | C #3 15                                                                                                    |                                                                                                 | ○ 玉石(足固めなし) ○ その他(ブロック基礎)                                                                                                    |                                                                          |                                                                         |
| ◆C> ★ # # # # # # # # # # # # # # # # # # #                                                                                                    | © 1/201                                                                                                    |                                                                                                 | ОК                                                                                                    |                                                                          |                                                                         |
| <ul> <li> </li> <li></li></ul>                                                                                                    | - <u></u>                                                                                                    |                                                                                                 |                                                                                                    |                                                                          |                                                                         |
|                                                                                                    | <ul> <li>構造/構造</li> <li>在来軸組構法(方法1)</li> <li>枠組壁工法(方法1)</li> <li>伝統的構法(方法2)</li> <li>運い</li> <li>重い</li> <li>車に</li> <li>非常に重い</li> <li>連構造割増(1階構造)</li> <li>水造</li> <li>鉄骨造または</li> <li>鉄筋コンクリート造</li> <li>形状割増</li> <li>(違物短辺の長さ)</li> <li>1階 6m以上</li> <li>2階 6m以上</li> </ul> | <b>構建物<br/>建物<br/>推<br/>域<br/>条<br/>件<br/>形<br/>状<br/>割<br/>条<br/>件<br/>適<br/>用<br/>条<br/>件</b> | <ul> <li>              金価         </li> <li>             か設定 該当す         </li> <li>             か設定 積雪・         </li> <li>             の設定 積雪・         </li> <li>             な階の建物短         </li> <li>             確認 一般診断             (チェッ)      </li> </ul> | 物の構法を選打<br>る建ックしま<br>ショクします<br>します<br>辺のの<br>適用<br>範囲<br>ク<br>されないと<br>先 | そします。<br>設定します。<br>☆。<br>鬢択(入力)します。<br>≧します。<br>≧確認しチェックします<br>Eに進めません) |
|                                                                                                    | (注頭註開接合:)                                                                                                    |                                                                                                 | 時合部 建物の                                                                                                    | 接合部仕様をヲ                                                                  | チェックします。                                                                |
| <b>柱頭柱脚接合部</b><br>は頭柱脚接合部 建物の接合部仕様をチェックします。                                                                                                    |                                                                                                    | (枠組壁                                                                                            | 国上伝の場合は柱                                                                                                    | 、現在脚の低減                                                                  | は个要のため、選択で                                                              |
| <b>     住頭柱脚接合部</b> 建物の接合部仕様をチェックします。     (枠組壁工法の場合は柱頭柱脚の低減は不要のため、選択で     わくわります)                                                                                                    | <ul> <li>□ エ羽子板ボルト、山形プレートVP等</li> <li>◎ エ,IVほぞ差し、釘打ち、かすがい等</li> <li>※枠組堡工法は、柱頭柱脚の低減は不要(1.0)です。</li> </ul>                                                                                                    | 7£ < 75                                                                                         | リよりノ                                                                                                    |                                                                          |                                                                         |

# ■STEP2 基本情報の入力(3)

| 建物概要                                                                                                    |                                                                                                    |                                                                     | ×                                                                                                    |         |
|----------------------------------------------------------------------------------------------------|----------------------------------------------------------------------------------------------------|---------------------------------------------------------------------|----------------------------------------------------------------------------------------------------|---------|
| 「                                                                                                    |                                                                                                    | □□□                                                                 | <br>建物重重の設定                                                                                                    |         |
| 施主名 研修所                                                                                                    |                                                                                                    | 在来軸組構法(方法1)                                                         | ) C 軽い                                                                                                    |         |
| 建物名 研修所 様則                                                                                                    | 3                                                                                                    |                                                                     | ● 重い                                                                                                    |         |
| 物件コード                                                                                                    | 周査日 2017 年 7 1 月 4 1 日                                                                                                    | € 伝統的構法(方法2)                                                        | <ul> <li>C 非常に重い</li> </ul>                                                                                                    |         |
| 報復業号 3330834                                                                                                    |                                                                                                    | - 湿構造割増(1階構造)                                                       | 山地域条件の設定                                                                                                    |         |
|                                                                                                    |                                                                                                    | <ul> <li>① 木造</li> </ul>                                            |                                                                                                    |         |
| 市区町村 四日市                                                                                                    | 2000.105                                                                                                    | - 鉄骨造または                                                            |                                                                                                    |         |
| 番地等 女行禎根序                                                                                                    | 282-105                                                                                                    | ▶ 鉄筋コンクリート造                                                         | 地域係数2 1.0 _                                                                                                    |         |
| 診断会社                                                                                                    |                                                                                                    | 形状割増                                                                |                                                                                                    |         |
| 診断者                                                                                                    | 組合員コード                                                                                                    | (建物短辺の長さ)                                                           | - 物件は一般診断                                                                                                    |         |
| 備考                                                                                                    |                                                                                                    | 1階 6m以上 👤                                                           | ↓ ↓ 法の適用範囲                                                                                                    |         |
| 竣工年月 昭和 🔻 4                                                                                                    | 7 年1 🖵月 16方位 💌                                                                                                    | 2階 4m未満 👤                                                           |                                                                                                    |         |
| 建物階数 2 🚽 階建                                                                                                    | : 住宅金融公庫 🖲 無または不明 🔿 有                                                                                                    |                                                                     |                                                                                                    |         |
|                                                                                                    |                                                                                                    |                                                                     |                                                                                                    |         |
| 王松市生地格の手 [910] 二                                                                                                    | 社探 [120]                                                                                                    | ○ I 合板(想定床倍率)                                                       | 1.0以上)                                                                                                    |         |
|                                                                                                    | (dts)                                                                                                    | ○ Ⅱ火打ち+荒板(想定                                                        | 官床倍率0.5以上1.0未満)                                                                                                    |         |
| □□□□□□□□□□□□□□□□□□□□□□□□□□□□□□□□□□□□□                                                                                                    |                                                                                                    | ○ Ⅲ火打ちなし(想定床                                                        | 倍率05未満)                                                                                                    |         |
| O 無                                                                                                    |                                                                                                    | 柱頭柱脚接合部                                                             |                                                                                                    |         |
| ● 有 仕様 【診断専月                                                                                                    | 月】筋かい木材30X90以上 釘打ち 🔹                                                                                                    | ○ I平12建告1460号(<br>○ I 平12建告1460号)                                   | に適合する仕様 ほうしょう 小学家                                                                                                    |         |
|                                                                                                    |                                                                                                    | □ □ □ □ □ □ □ □ □ □ □ □ □ □ □ □ □ □ □                               | シノレート (1) マート (1) マート (1) (1) (1) (1) (1) (1) (1) (1) (1) (1) |         |
|                                                                                                    | 116.77                                                                                                    | ※枠組堂工法は、柱頭柱                                                         | 1脚の低減は不要(1.0)です。                                                                                                    |         |
|                                                                                                    | 10.1%                                                                                                    | 基礎形式                                                                |                                                                                                    |         |
| <ul> <li>● よい・普通</li> <li>○ 悪い</li> </ul>                                                                                                    | (● 半坦•普通<br>析什枷• 急剑雨                                                                                                    | () 鉄筋コンクリート() 健全                                                    | )                                                                                                    |         |
| 非常に悪い(埋立地、盛り土                                                                                                    | 、軟弱地盤) 〇 コンクリート擁壁                                                                                                    | ○ 鉄筋コンケリート(ひび)                                                      | 割れが生じている)                                                                                                    |         |
| ○ 表層の地盤改良を行う<br>○ 応基礎である。                                                                                                    | ている C 石稜                                                                                                    | ○ 無筋コンクリート(健全                                                       | と)<br>かび割れ 悦生 じている)                                                                                                    |         |
| <ul> <li>① 机</li></ul>                                                                                                    | () () () () () () () () () () () () () (                                                                                                    | ○ 無筋コンクリート(経徴                                                       | 割れが生じている)                                                                                                    |         |
| 一非常仁重的抽象の割増係進                                                                                                    | tr                                                                                                    | <ul> <li>○ 玉石(足固め・底盤)</li> </ul>                                    |                                                                                                    |         |
|                                                                                                    |                                                                                                    | 〇 玉石(足固めなし) 〇 子の他(ブロック基礎)                                           |                                                                                                    |         |
| © Lan                                                                                                    | <e> j</e>                                                                                                    |                                                                     |                                                                                                    |         |
|                                                                                                    |                                                                                                    | OK                                                                  | く キャンセル                                                                                                    |         |
| <ul> <li>よい・普通</li> <li>悪い</li> <li>非常に悪い(埋立地、盛り土、軟弱</li> <li>表層の地盤改良を行っている</li> <li>杭基礎である</li> <li>特別な対策を行っていない</li> <li>非常に悪い地盤の割増係数</li> <li>する</li> </ul>                                                                    | <ul> <li>         ・ 平坦・普通         がけ地・急斜面         ・ コンクリート操         ・         コンクリート操         ・         コンクリート         接         ・         石         そ         ・         お別な対策を行ってい         ・         </li> </ul> | 地盤<br>(nan<br><b>地形</b>                                             | 地盤の状態を選択します。「非常<br>い」に該当するものを選択した場<br>必要耐力の割増を適用するか、割<br>数をいくつに設定するかについて<br>わせて選択します。(初期値は1<br>1.1~1.4の範囲で変更可能)<br>地形の状態を選択します。                                                                                                    | に合増も.5、 |
| () Utri                                                                                                    |                                                                                                    |                                                                     |                                                                                                    |         |
| <f></f>                                                                                                    |                                                                                                    |                                                                     |                                                                                                    |         |
| <ul> <li>金媛形式</li> <li>鉄筋コンクリート(健全)</li> <li>鉄筋コンクリート(ひび割れ)</li> <li>無筋コンクリート(健全)</li> <li>無筋コンクリート(健全)</li> <li>無筋コンクリート(軽微なひて)</li> <li>無筋コンクリート(ひび割れ)</li> <li>玉石(足固め・底盤)</li> <li>玉石(足固めなし)</li> <li>その(他(ゴロック芸球))</li> </ul> | <b>基礎</b><br>が生じている)<br>が割れが生じている)<br>が生じている)<br>下生じている)<br>が生じている)<br>、<br>上                                                                                                    | 基礎の仕様を選<br>5コンクリート(<br>5コンクリート(<br>5コンクリート(<br>5(足固め・底盤<br>二記以外は「基礎 | 択します。<br>〔健全〕基礎 I<br>〔ひび割れが生じている〕<br>〔軽微なひび割れが生じている〕<br>〔:基礎と一体となっている〕<br>〕<br>[III」となります。                                                                                                    | 基礎Ⅱ     |
|                                                                                                    |                                                                                                    |                                                                     |                                                                                                    |         |

# ISTEP2 基本情報の入力(4)

#### 建物概要を入力した後は、続けて設定内容の確認・劣化状況の入力・注意事項の設定を行います。

#### 設定内容の確認

耐力壁倍率 面材の耐力表示単位(壁基準耐力/壁倍率)を変更します。

#### 床面積あたりの必要耐力の算出方法

床面積あたりの必要耐力算出方法について、「総2階・総3階 を想定」「精算法」の切り替えができます。

偏心率表示 図面上に表示される「偏心率の目安」の広さを変更します。

**低減係数eKfl**「配置による低減係数」について、「4分割法」「偏心率」の 切り替えができます。ただし「床面積あたりの必要耐力の算出 方法」を「精算法」にした場合は「偏心率」で固定されます。

**柱表示設定**現状・補強案の出力画面に「N値」「接合部」「接合金物」を 表示するかの切り替えができます。

劣化度による低減係数 dK

注意事項設定

| Ê               |          | ×           |
|-----------------|----------|-------------|
| 耐力壁倍率           |          |             |
| ◎ 壁基準耐力(kN/m) ( | 🖱 壁倍率(倍) |             |
| 評点表示色           |          |             |
| 赤 書             | i        | 1           |
| 1               | 1.5      |             |
| 床面積あたりの必要耐力の第   | 算出方法     |             |
| ◎ 総2階・総3階を想定    | ◙ 精算法    |             |
| 偏心率表示           | 低減係数eKfl |             |
| ◙0.15 ⊚0.30     | ◎ 4分割法   | ◎ 偏心率       |
| 柱表示設定           |          |             |
| 現状 📃 N値         | 📝 接合部    |             |
| 補強案 🛛 📝 N値      | 📝 接合部    | ☑ 接合金物      |
| _               |          | ا وجل کی جل |
|                 | UK       | キャノセル       |

#### 劣化状況の入力

建物概要で入力した「竣工年 月」から、存在点数の「10年 未満」「10年以上」の欄に全 てチェックが入ります。 存在しない又は劣化調査でき なかった部分はチェックを外 してください。 劣化が見受けられる箇所につ いては「劣化点数」の欄に チェックを入れて下さい。

劣化度による低減係数は存在 点数と劣化点数から自動的に 計算されます。

|                 |              | 材料、                      | 小儿古母                            | 存在         | 点数           | 劣化         |
|-----------------|--------------|--------------------------|---------------------------------|------------|--------------|------------|
|                 | 리인꼬          | 部材等                      | 今に争家                            | 10年未満      | 10年以上        | 楼点         |
| 屋根葺き材 金)<br>瓦・ス |              | 金属板 変退色、さび、さび穴、ずれ、めくれがある |                                 | <b>—</b> 1 | ET 1         | <b>—</b> 1 |
| 座1.             | 屋根葺さ材 瓦・スレート |                          | 割れ、欠け、ずれ、欠落がある                  |            | I♥ 2         | L 4        |
|                 | 北西           | 軒・呼び樋                    | 変退色、さび、割れ、ずれ、欠落がある              | 2          | ✓ 2          | 2          |
|                 | 1100         | 縦樋                       | 変退色、さび、割れ、ずれ、欠落がある              | 2          | <b>▼</b> 2   | 2          |
|                 |              | 木製板、合板                   | 水浸み痕、こけ、割れ、抜け節、ずれ、腐朽がある         |            |              |            |
|                 | 外壁           | 窯業系サイディング                | こけ、割れ、ずれ、欠落、シール切れがある            |            | E L          |            |
| f:              | 上上げ          | 金属サイディング                 | 変退色、さび、さび穴、ずれ、めくれ、目地空き、シール切れがある |            | <b>I</b> ₩ 4 | 1          |
|                 |              | モルタル                     | こけ、0.3mm以上の亀裂、剥落がある             |            |              |            |
|                 | 露出           | した躯体                     | 水浸み痕、こけ、腐朽、蟻道、蟻害がある             | 2          | <u>□</u> 2   |            |
| 15              |              | 木製板、合板                   | 水浸み痕、こけ、割れ、抜け節、ずれ、腐朽がある         | 20         |              |            |
| N               | 手す           | 窯業系サイディング                | こけ、割れ、ずれ、欠落、シール切れがある            |            | □ 1          |            |
|                 | り壁           | 金属サイディング                 | 変退色、さび、さび穴、ずれ、めくれ、目地空き、シール切れがある |            | 1002.0       |            |
| _               |              | 外壁との接合部                  | 外壁面との接合部に亀裂、隙間、緩み、シール切れ・剥離がある   | <b>Г</b> 1 | <u>□</u> 1   |            |
| L j             | 3            | 床排水                      | 壁面を伝って流れている、または排水の仕組みが無い        | <b>Г</b> 1 | □ 1          |            |
| +               | 一般室          | 内壁、窓下                    | 水浸み痕、はがれ、龟裂、カビがある               | 2          |              |            |
| 白酵              |              | タイル壁                     | 目地の亀裂、タイルの割れがある                 | <b>—</b> 1 | ET 1         |            |
| *               | 冶至           | タイル以外                    | 水浸み痕、変色、亀裂、カビ、腐朽、蟻害がある          |            | I <b>™</b> 2 | ы.         |
|                 | 中南           | 一般室                      | 傾斜、過度の振動、床鳴りがある                 | 2          | ✓ 2          |            |
| 床               | 床田           | 廊下                       | 傾斜、過度の振動、床鳴りがある                 |            | ✓ 1          |            |
| 600365          | 床下           |                          | 基礎のひび割れや床下部材に腐朽、蟻道、蟻害がある        | 2          | ✓ 2          |            |
|                 |              |                          |                                 |            | 19           | 1          |

 劣化度による低減係数 dK
 1-(劣化点数/存在点数)=
 1.0000

 ・存在点数・劣化点数については、調査を行った場合にチェックして下さい。
 ・補修後の診断における劣化低減係数の上限は09(現状が0.9を上回る場合は、その値)となります。
 0K
 キャンセル

#### 注意事項の設定

「項目」と「種類」を変更す ると、該当する項目の注意事 項の初期設定が表示されます ので、必要に応じて文言を編 集して下さい。

なお、注意事項は無記名では 先に進めることができませ ん。必ず診断者がコメントを 記入するようにして下さい。

| ショーーーの日<br>特に問題はありません。 |  |  |
|------------------------|--|--|
| ¥細用                    |  |  |
| 特に問題はありません。            |  |  |
|                        |  |  |
|                        |  |  |
|                        |  |  |
|                        |  |  |
|                        |  |  |
|                        |  |  |
|                        |  |  |

### 【画面上部の各種ボタンの説明】

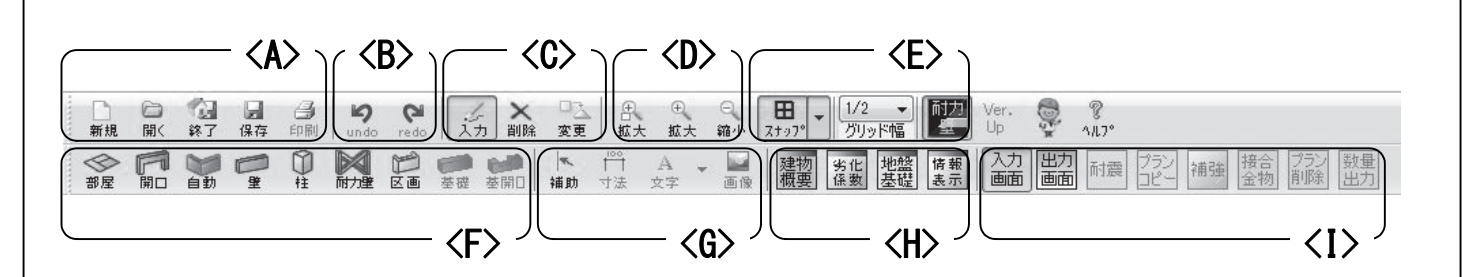

#### A:ファイル操作

- 新規 新規に物件データを作成します。(現在作成中の物件がある場合には保存するかどうかを選びます)
- 開く 保存されている物件データを呼び出します。 (現在作成中の物件がある場合には保存する かどうかを選びます)
- 終了 木耐博士Nを終了します。
- 保存 現在作成中の物件データを保存します。
- **印刷** 物件データを印刷します。予め「出力画面」 に変更し、「耐震」ボタンを押して印刷用の データを作成する必要があります。

#### B:操作の取り消しとやり直し

undo 1つ前の操作を取り消します。

redo 取り消した操作をやり直します。

#### C:物件データの操作

入力 指定した内容を図面に入力します。
 削除 指定した内容を図面から削除します。
 変更 指定した図面上の内容を変更します。
 どの操作も、F・Gのいずれかと組み合わせて行います。(例:「入力・部屋」「削除・補助」等)

#### D:図面の拡大・縮小

 拡大 □付きのものは図面中央をクリックした後、 ドラッグした範囲が画面内に収まるように図 面を拡大します。□が付いていないものは一 定の割合で図面全体を拡大します。
 縮小 一定の割合で図面全体を縮小します。

#### E:スナップ・グリッド幅・耐力壁の色

- **スナップ**図面上にモジュール幅で指定した分の目 印を表示します。
- グリッド幅 図面入力時にカーソルがモジュール幅 に対してどの程度の割合で動くかを指 定します。
- 耐力壁 耐力壁の強さに応じた色分けを表示するか どうかを指定します。
  - 赤:0~3kN/m未満 黄:3~5kN/m未満 青:5~7kN/m未満 黒:7kN/m以上

#### F:操作する図面の要素の指定

**部屋** 部屋の間取りを操作します。

- 開口 開口部を操作します。
- 自動 壁・柱・耐力壁・基礎の自動生成をします。
- 壁 壁の要素を操作します。耐力壁は「壁」に重ねて入力する必要があります。
- 柱 柱を操作します。
- 耐力壁 耐力壁を操作します。
- 区画 バルコニー・小屋裏・ポーチを操作します。
- 基礎 基礎伏図内の基礎を操作します。

**基開口** 基礎伏図内の基礎開口部分を操作します。 どの操作も、Cと組み合わせて行います。

#### G:図面に追加する要素の指定

**補助** 補助線を操作します。入力された補助線には 必ずカーソルが張り付きます。

- **寸法** 寸法線を操作します。
- 文字 図面に追加入力する文字を操作します。
- **画像** 図面に追加入力する画像を操作します。

どの操作も、Cと組み合わせて行います。

#### H:基本情報の確認・変更

- **建物概要** 建物概要の内容の確認・変更をします。 (モジュールピッチは変更できません)
- **劣化係数** 劣化の内容を確認・変更します。変更を 反映させるには一度「出力画面」にある 「耐震」ボタンを押す必要があります。
- **地盤基礎** 地盤・基礎の内容を確認・変更します。
- **情報表示** 各階の偏心率・必要耐力・保有耐力・評 点を一覧表示します。

#### |:物件データの操作等

- 入力画面 データ入力用画面を表示します。
- 出力画面 印刷用画面を表示します。
- 耐震 印刷用画面を作成します。
- **プランコピー**現状から補強案、もしくは補強案から補強案へデータコピーします。
- **補強** 一定のロジックに従い、補強プランを自動で 作成します。
- **接合金物** 接合部仕様とN値から、補強箇所に取り 付ける金物を自動で生成します。
- **プラン削除**作成した内容を全て削除します。
- **数量出力** 補強した内容の一覧をCSVファイルで 出力します。

# STEP3 間取りの入力(1)

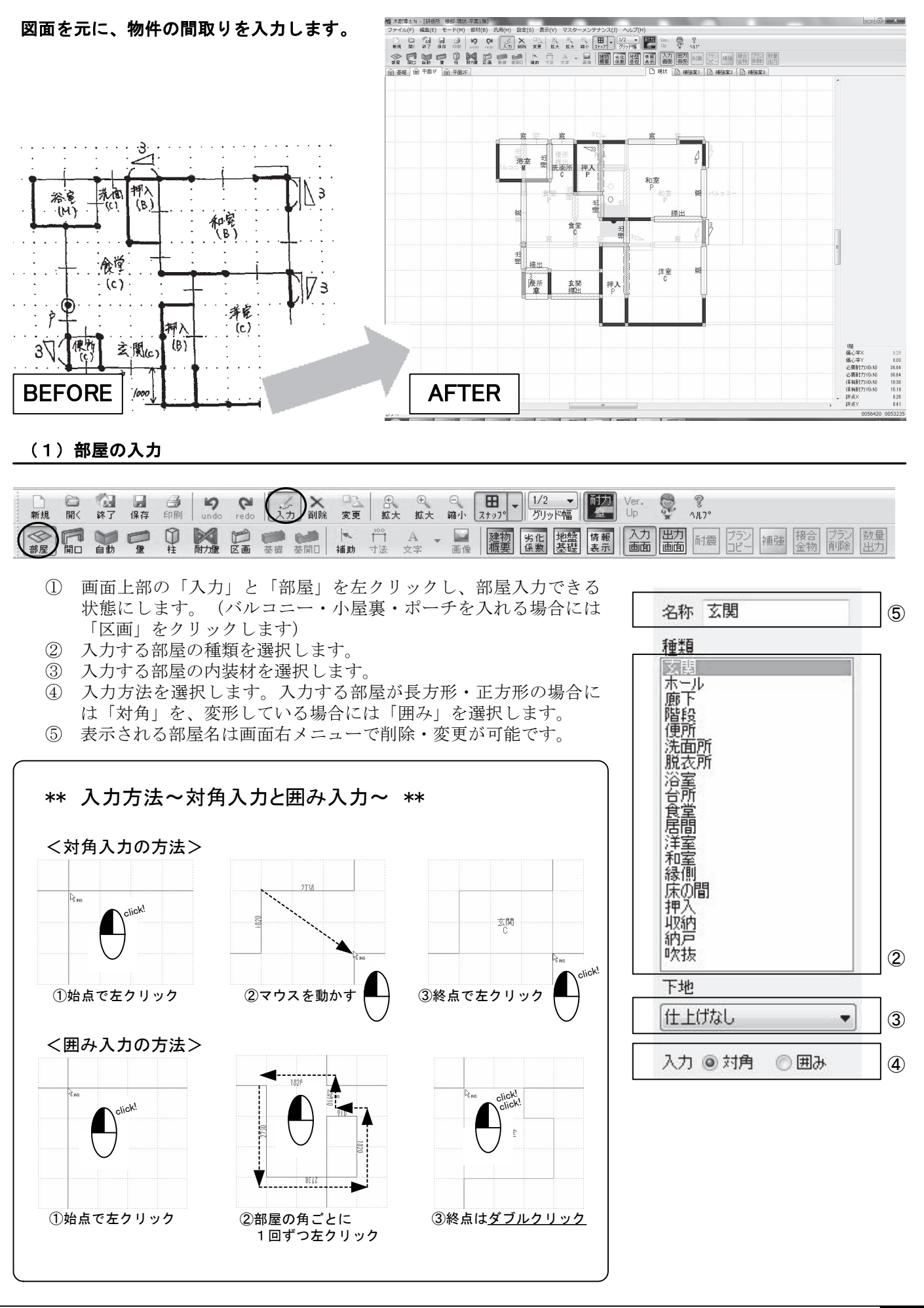

# STEP3 間取りの入力(2)

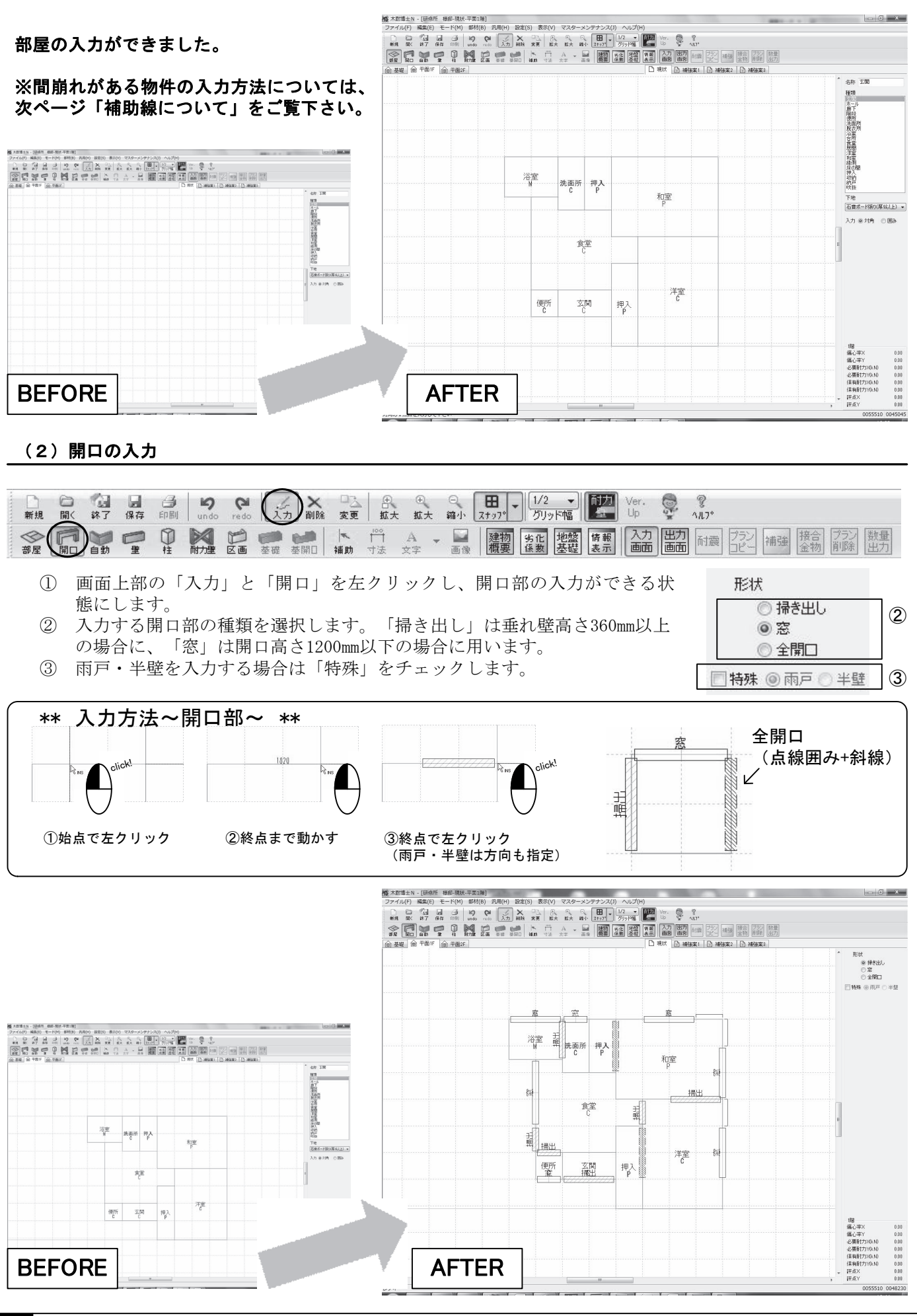

10 間取りの入力(2)

## 【補助線について】

間崩れした部屋を入力する場合には、あらかじめ補助線を引く必要があります。

【ケーススタディ】モジュール910mmの図面上に1000mmの補助線を引く場合

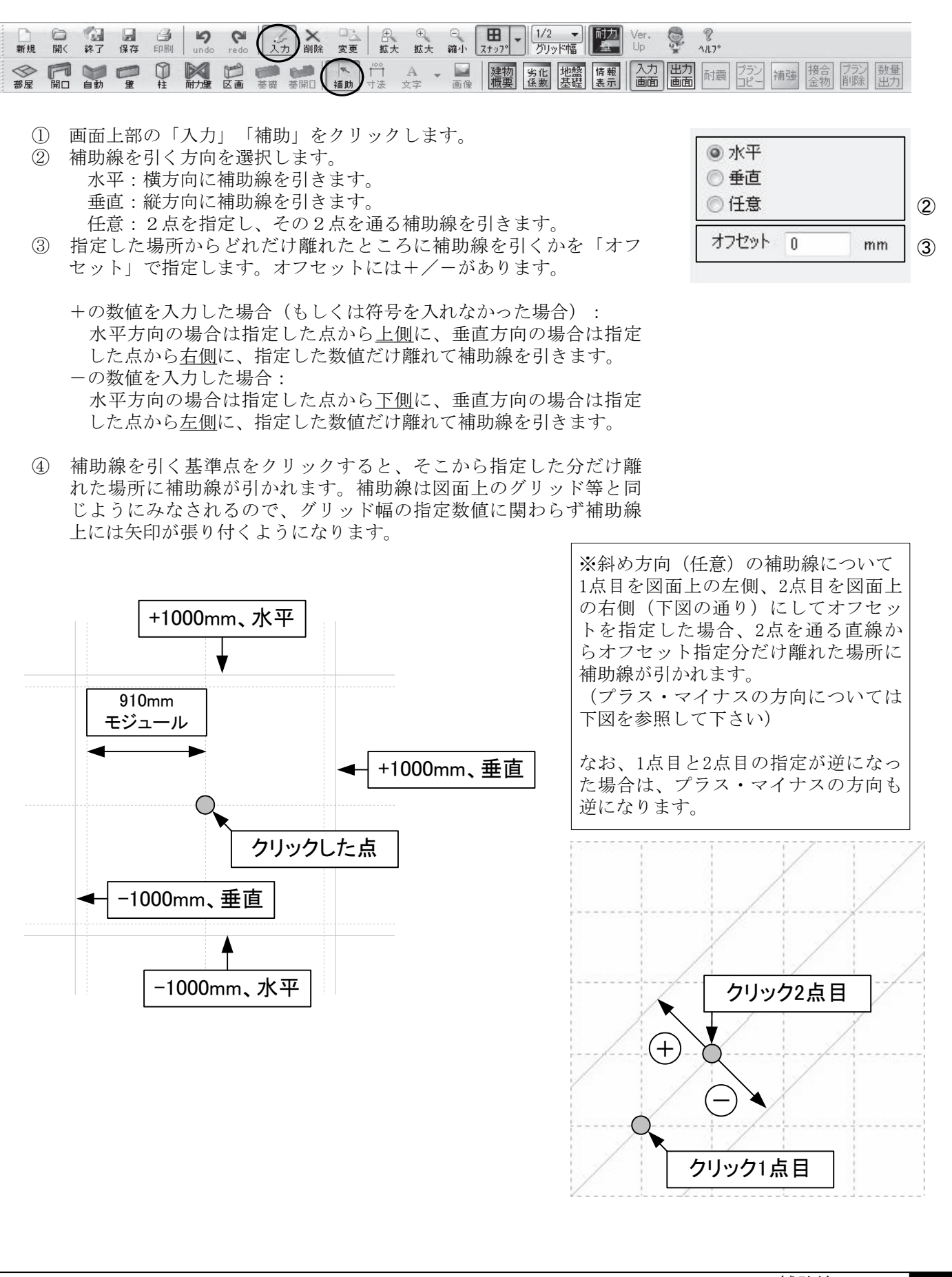

# **STEP4 柱・壁・耐力壁(軸組)の自動生成と修正(1)**

#### (1) 自動生成を実行する

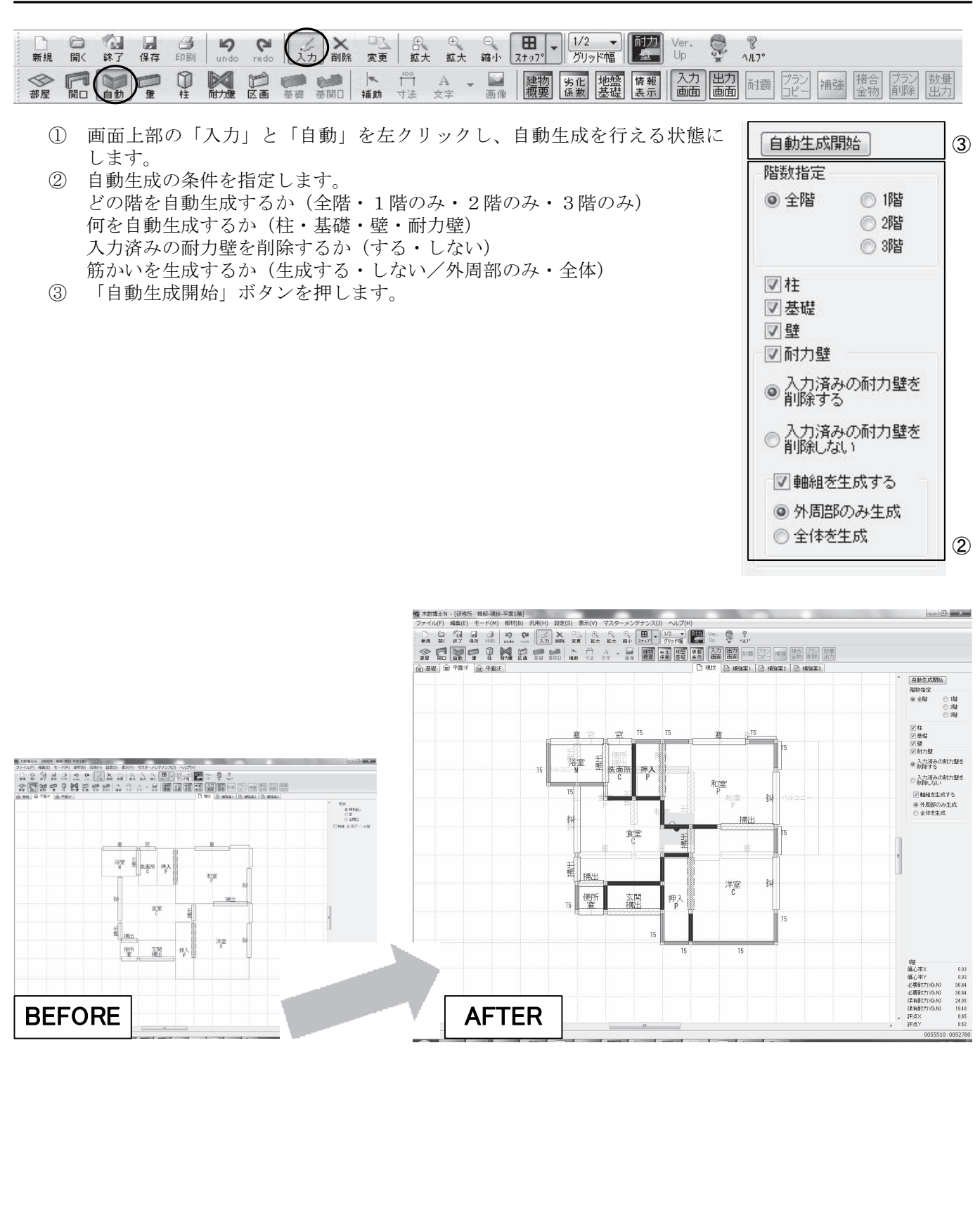

■STEP4 柱・壁・耐力壁(軸組)の自動生成と修正(2)

#### (2) 不要な壁の削除を行う

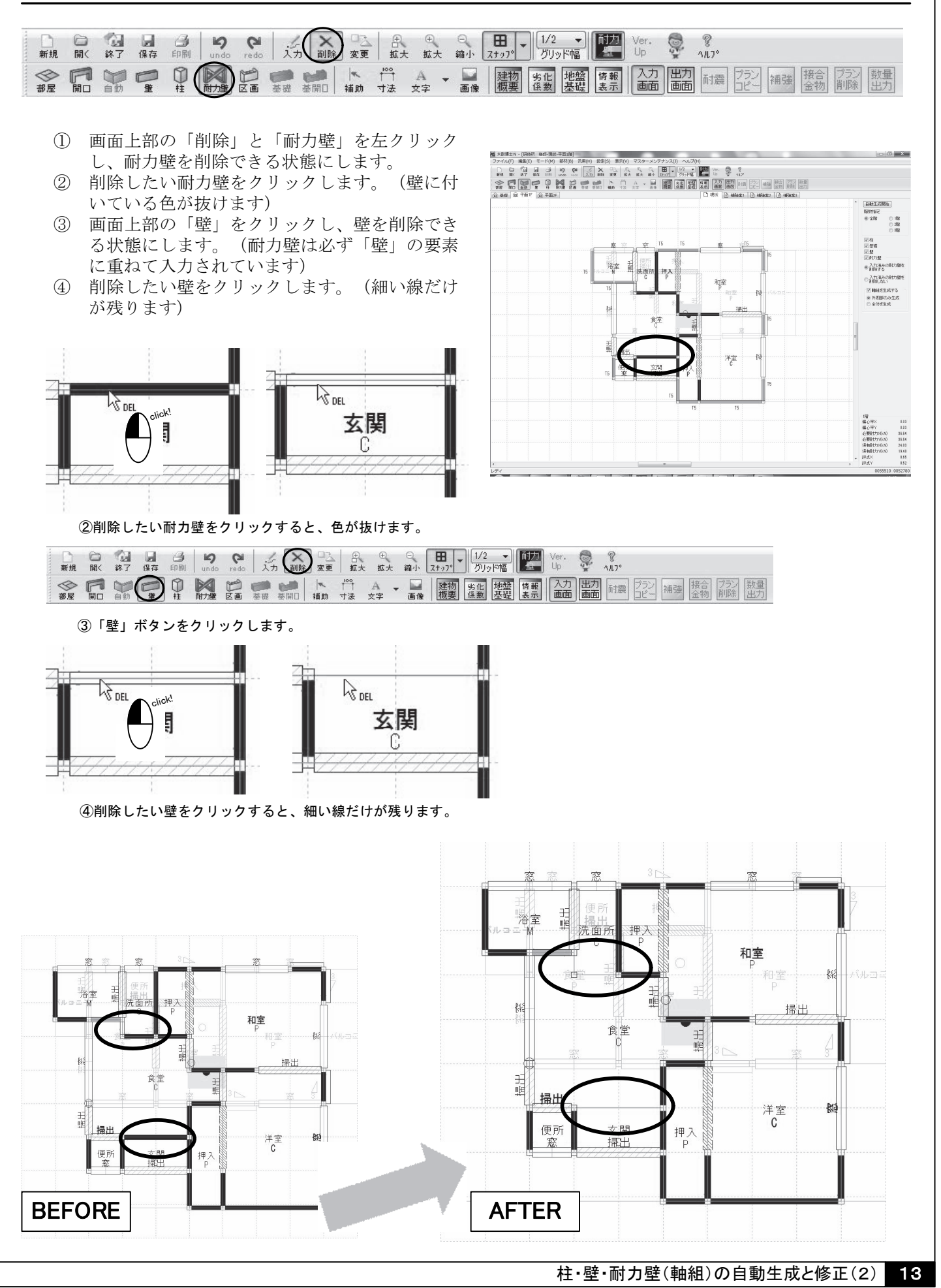

## **ISTEP4 柱・壁・耐力壁(軸組)の自動生成と修正(3)**

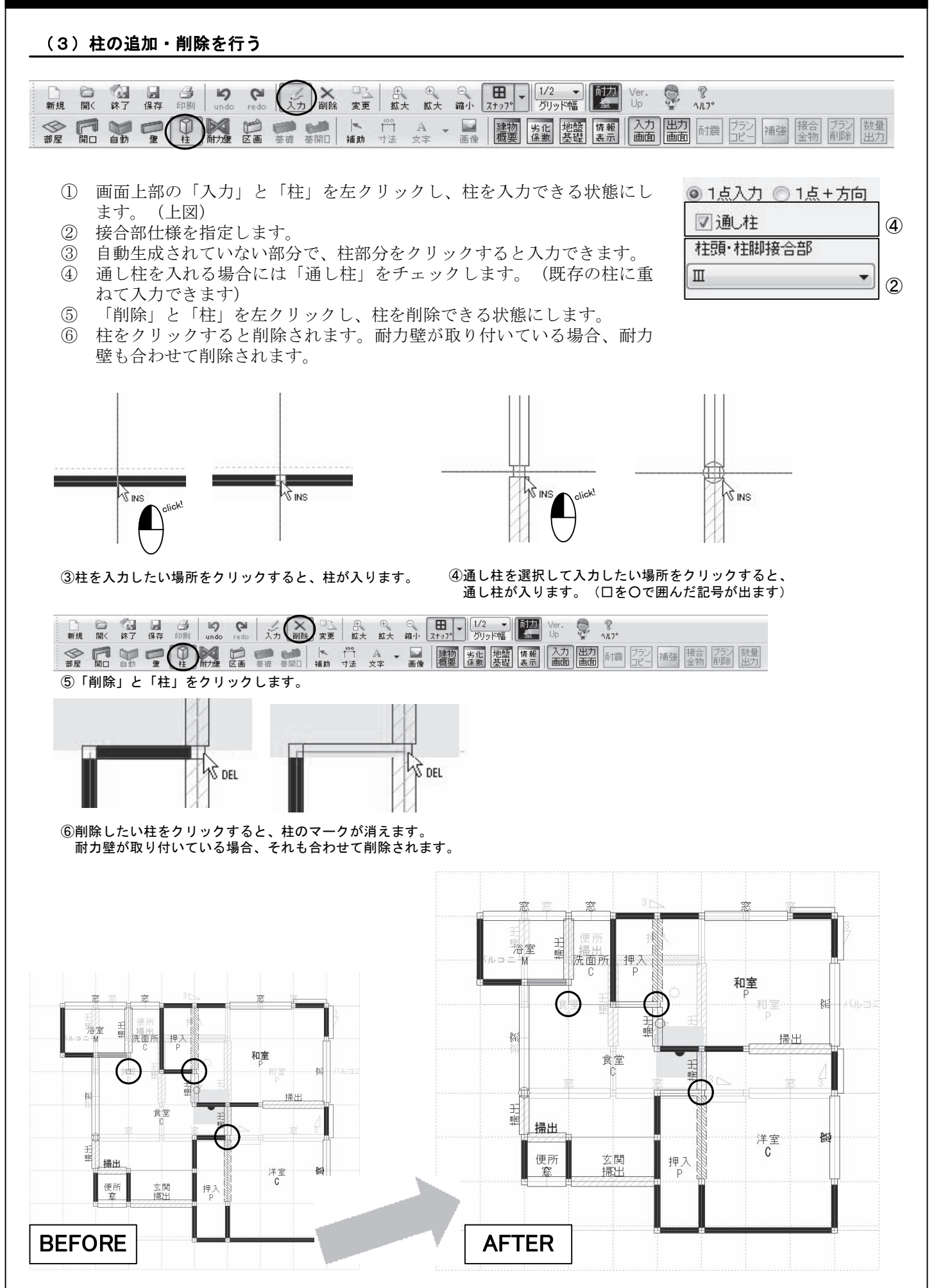

# **ISTEP4 柱・壁・耐力壁(軸組)の自動生成と修正(4)**

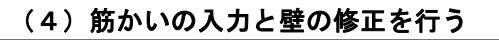

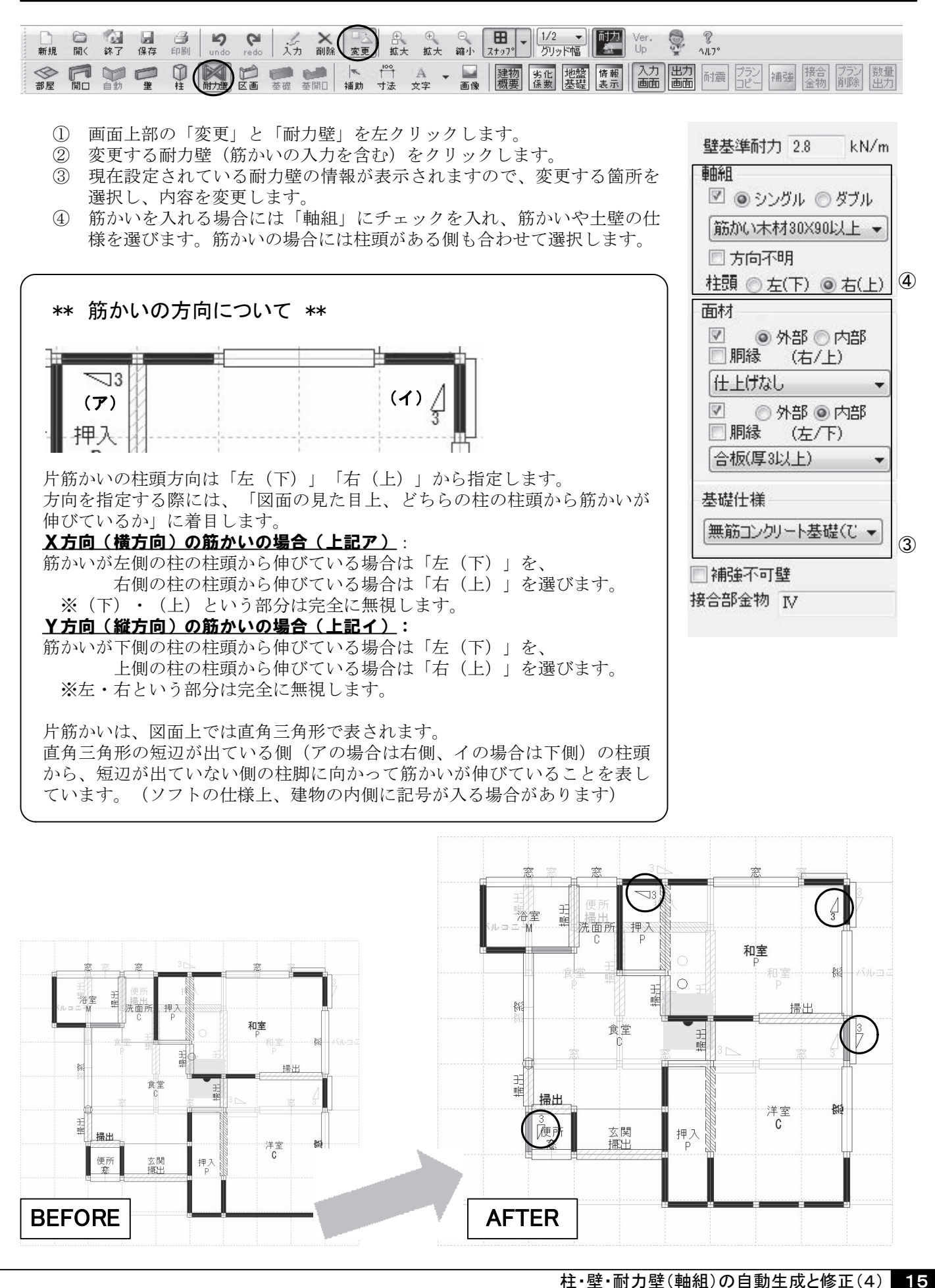

# ■STEP5 耐震診断の計算を実行し、診断結果を印刷する

#### (1) 出力画面に図面を取り込みます

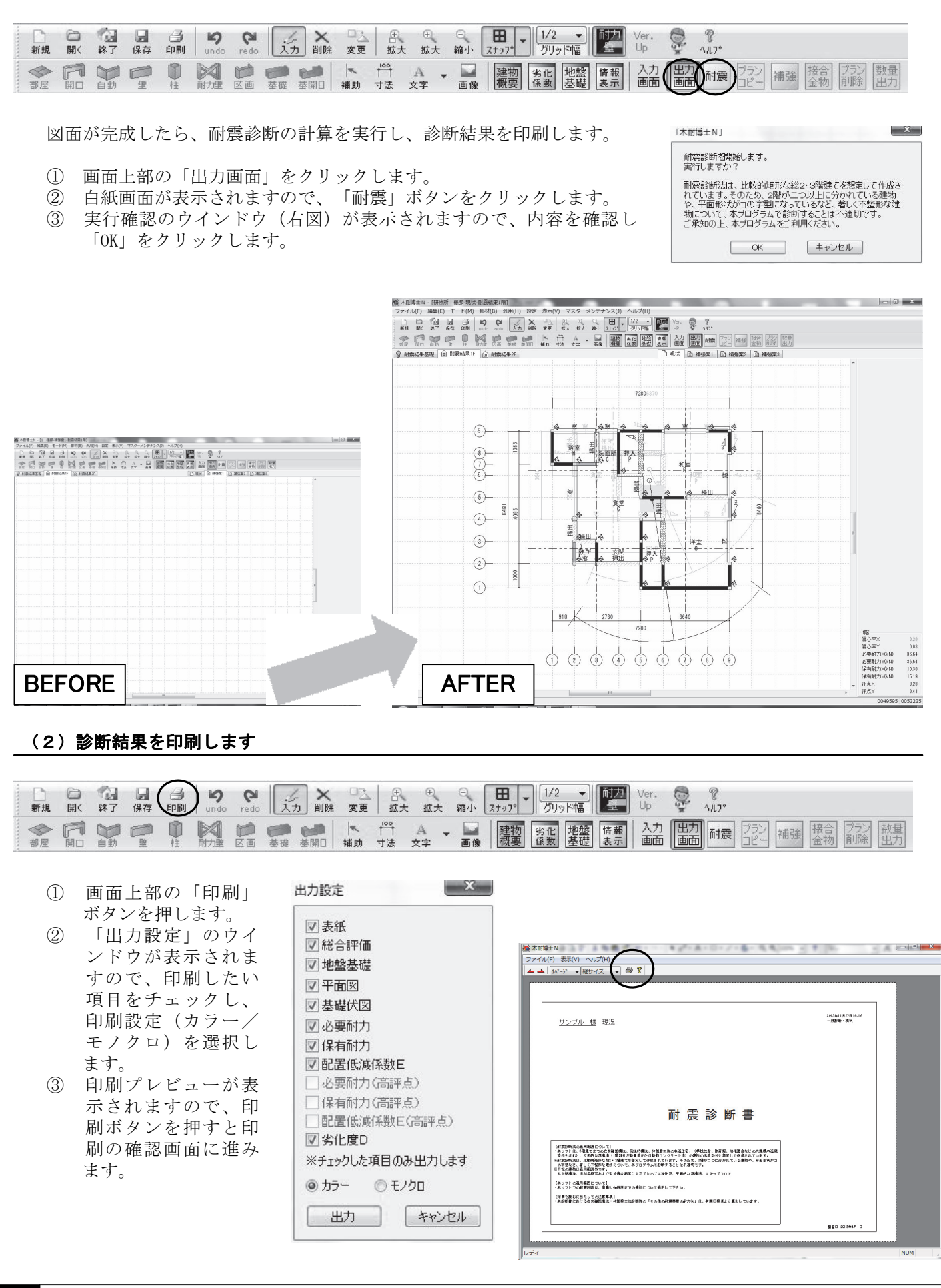

# ■STEP6 補強提案書を作成する(1)

(1)「補強案」タブに現状の図面を取り込みます

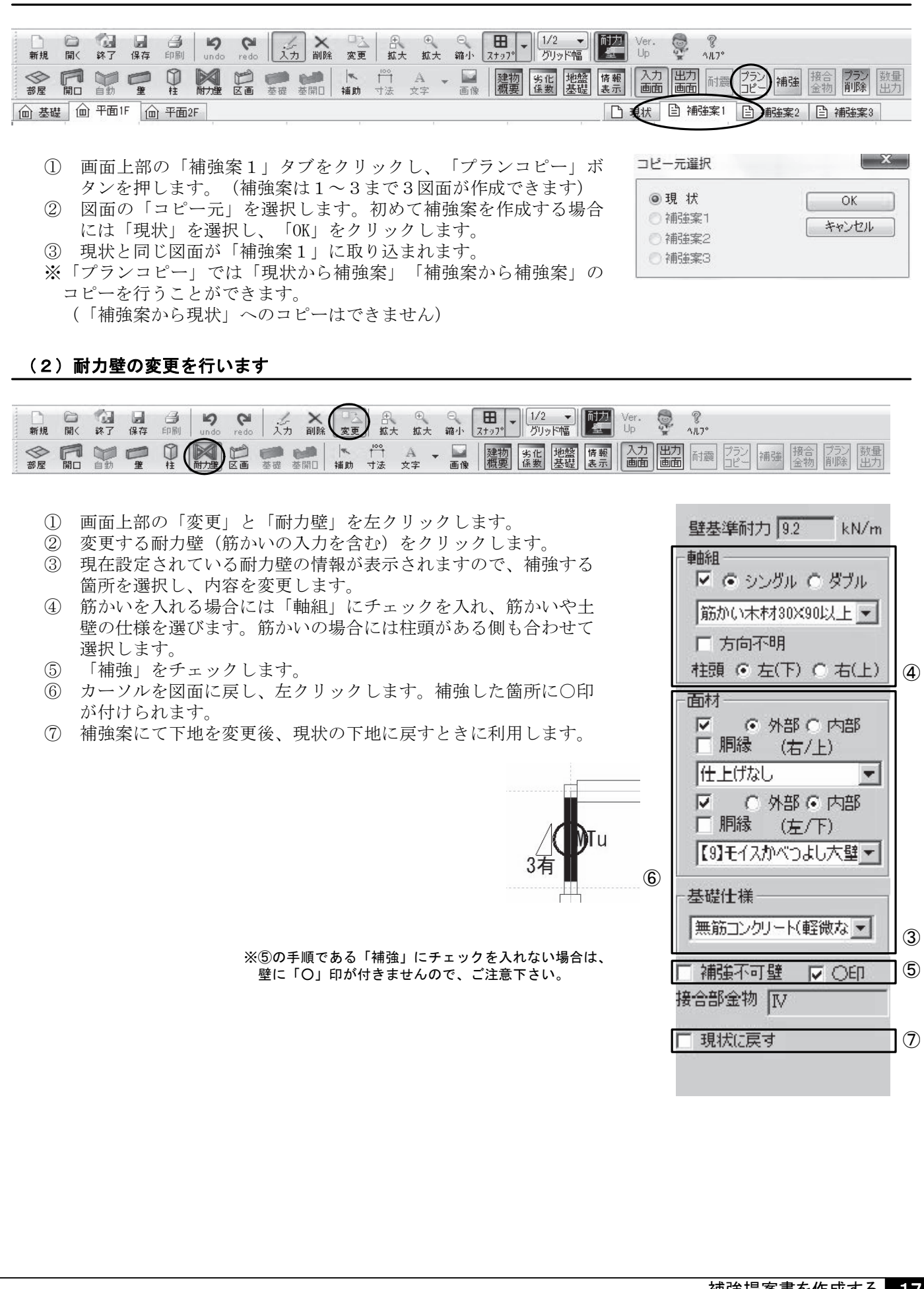

# ISTEP6 補強提案書を作成する(2)

#### (3) 接合部仕様の変更を行います

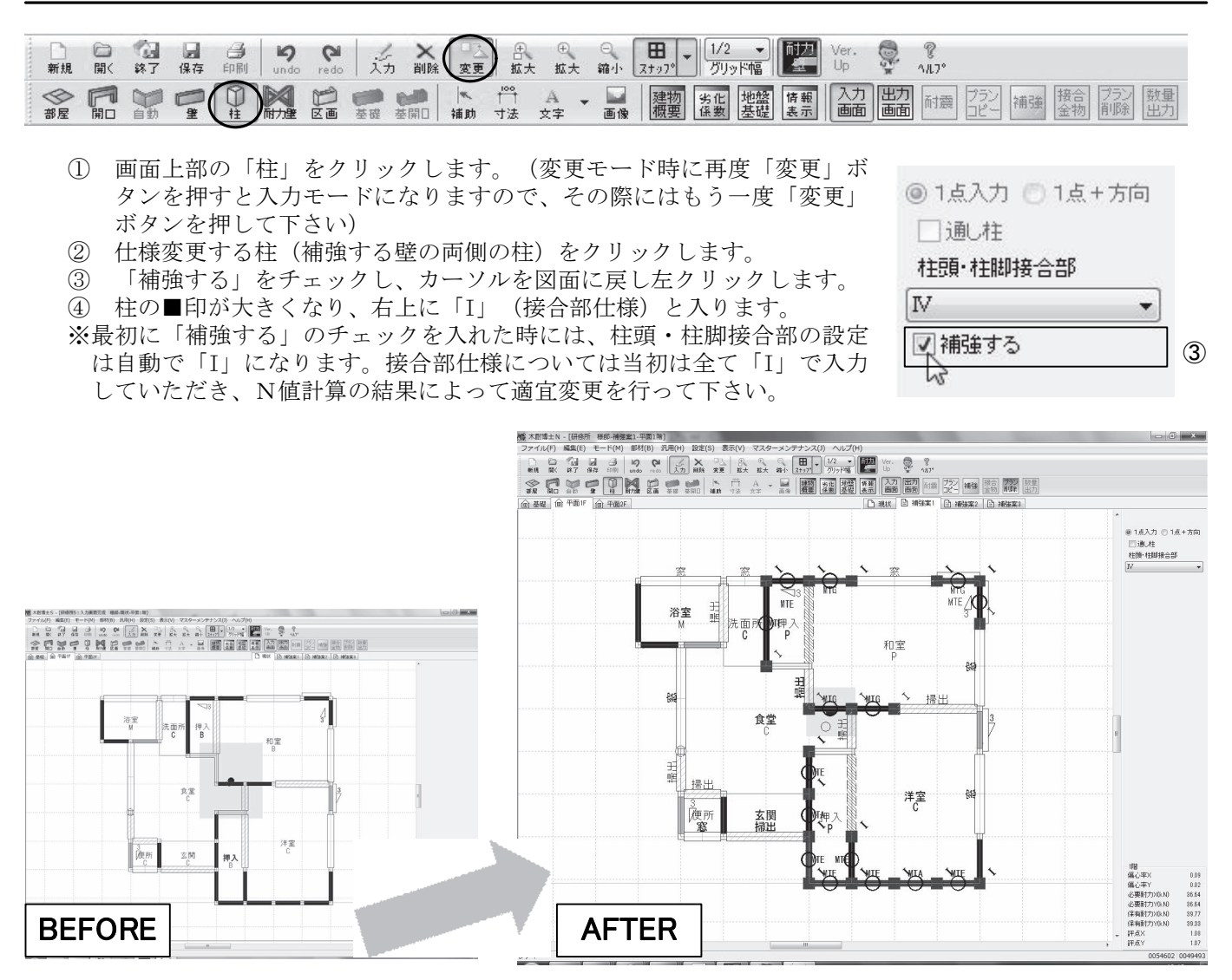

#### 補強プランの自動生成について

「木耐博士N」では、一定のロジックに従って補強プランを自動で作成することができます。実際の設計の参考にお役立て下さい。

●基礎改善:全耐力壁の基礎仕様を「鉄筋コンクリート(健全)」に変更します。

- ●劣化度改善:劣化による低減係数が0.9未満だった場合、「0.9」を上限として変更します。
- ●屋根の軽量化:屋根が「非常に重い」場合にはユーザー選択の上で「重い」もし くは「軽い」に、屋根が「重い」場合は「軽い」にそれぞれ変更します。
- ●下屋部壁補強:下屋部分の耐力壁を、壁補強の対象とします。
- ●壁補強部材(外部・軸組・内部):該当する部分の耐力壁を、指定した耐力壁で 補強します。外部・軸組・内部のいずれかにチェックを入れると面材が指定で きるようになりますので、どの面材で補強するかを選択して下さい。
- ●上部構造評点:目標とする評点を入力して下さい。

上記の設定を全て終えましたら「実行」をクリックして下さい。 ソフトが自動で補強プランを作成します。

| 補殖フラン生成  |   |
|----------|---|
| 基礎改善     | ] |
|          | ] |
| □ 屋根の軽量化 | ] |
|          |   |
| 下屋部壁補強   | ] |
| 達補強部材    |   |

| _ 9      | *# 🗆 | 肌核     |      |     |
|----------|------|--------|------|-----|
| 仕上       | げなし  |        |      | Ŧ   |
| <b>•</b> | 縋    |        |      |     |
| 筋か       | い木材  | 15×901 | 2EG  | € ▼ |
| 一内       | 部 📃  | 胴縁     |      |     |
| 仕上       | げなし  |        |      | v   |
| 上部       | 構造評点 | (現状    | ;→目; | 慓)  |
| 1階       | 0.35 |        | 1    |     |
| 全階       | 0.09 |        |      |     |
|          | 実行   |        |      |     |

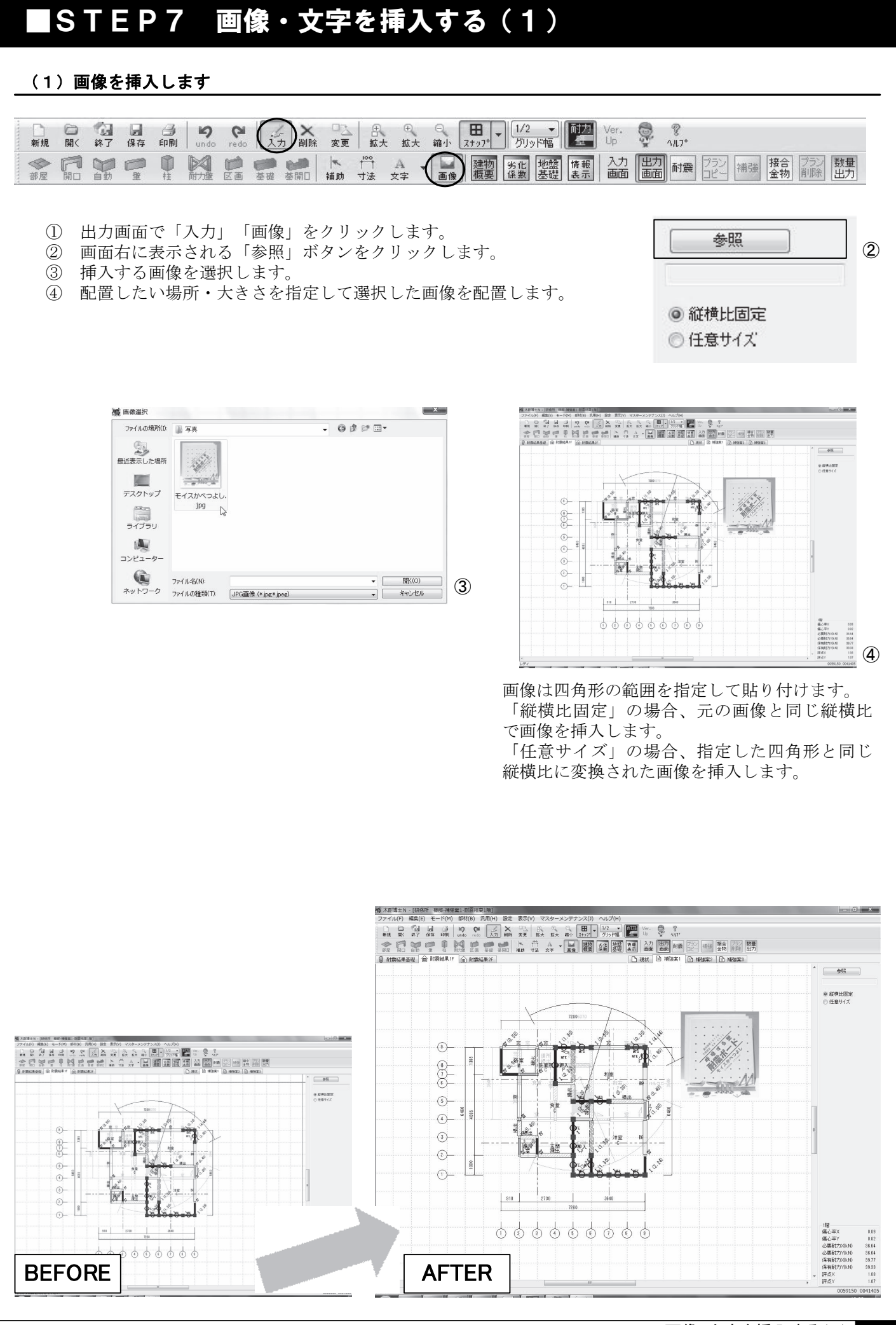

画像・文字を挿入する(1) 19

## **ISTEP7 画像・文字を挿入する(2)**

#### (2) 文字を挿入します

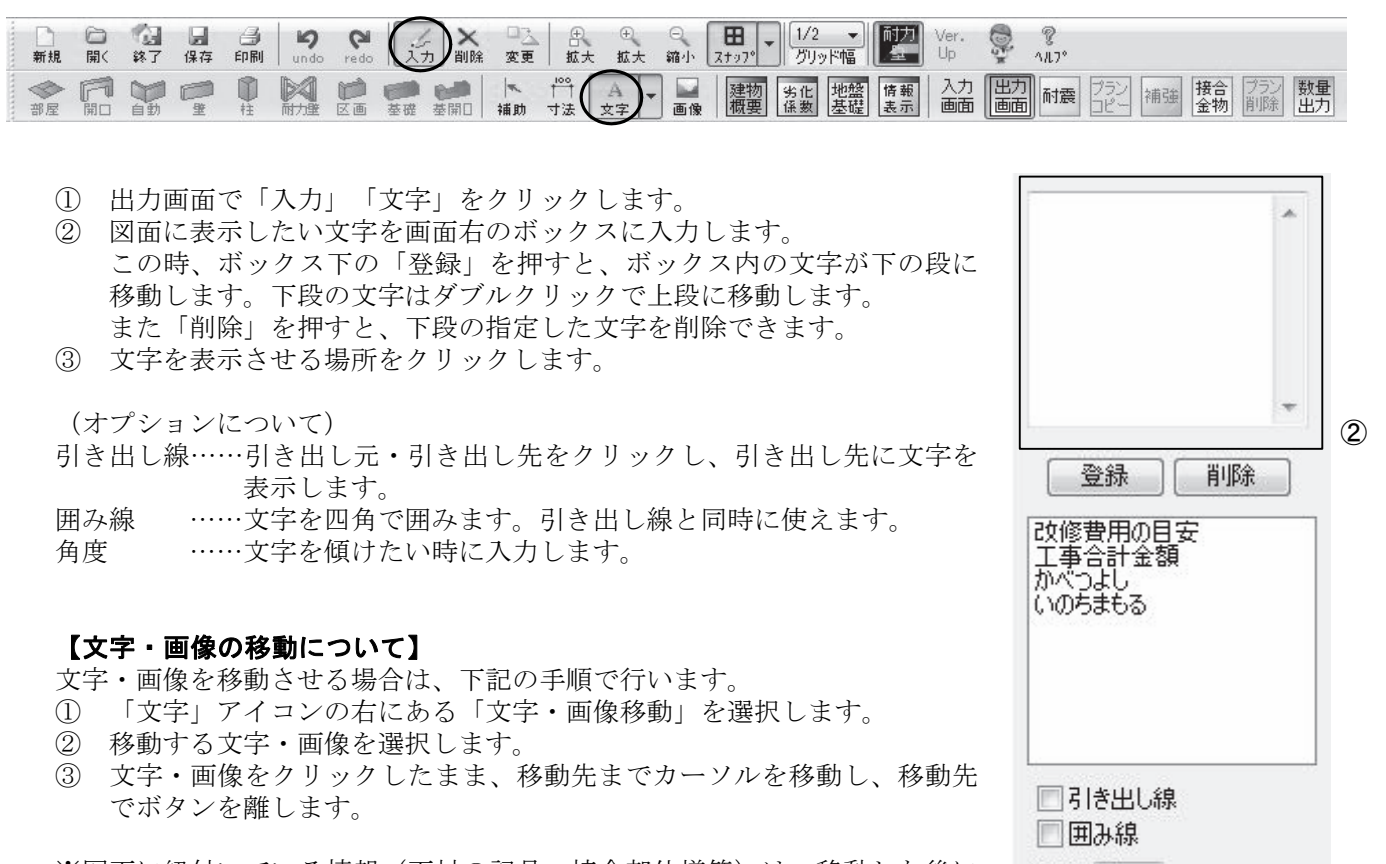

角度 0

※図面に紐付いている情報(面材の記号、接合部仕様等)は、移動した後に 改めて「耐震」ボタンを押すと、移動前の場所に戻りますので、ご注意下 さい。

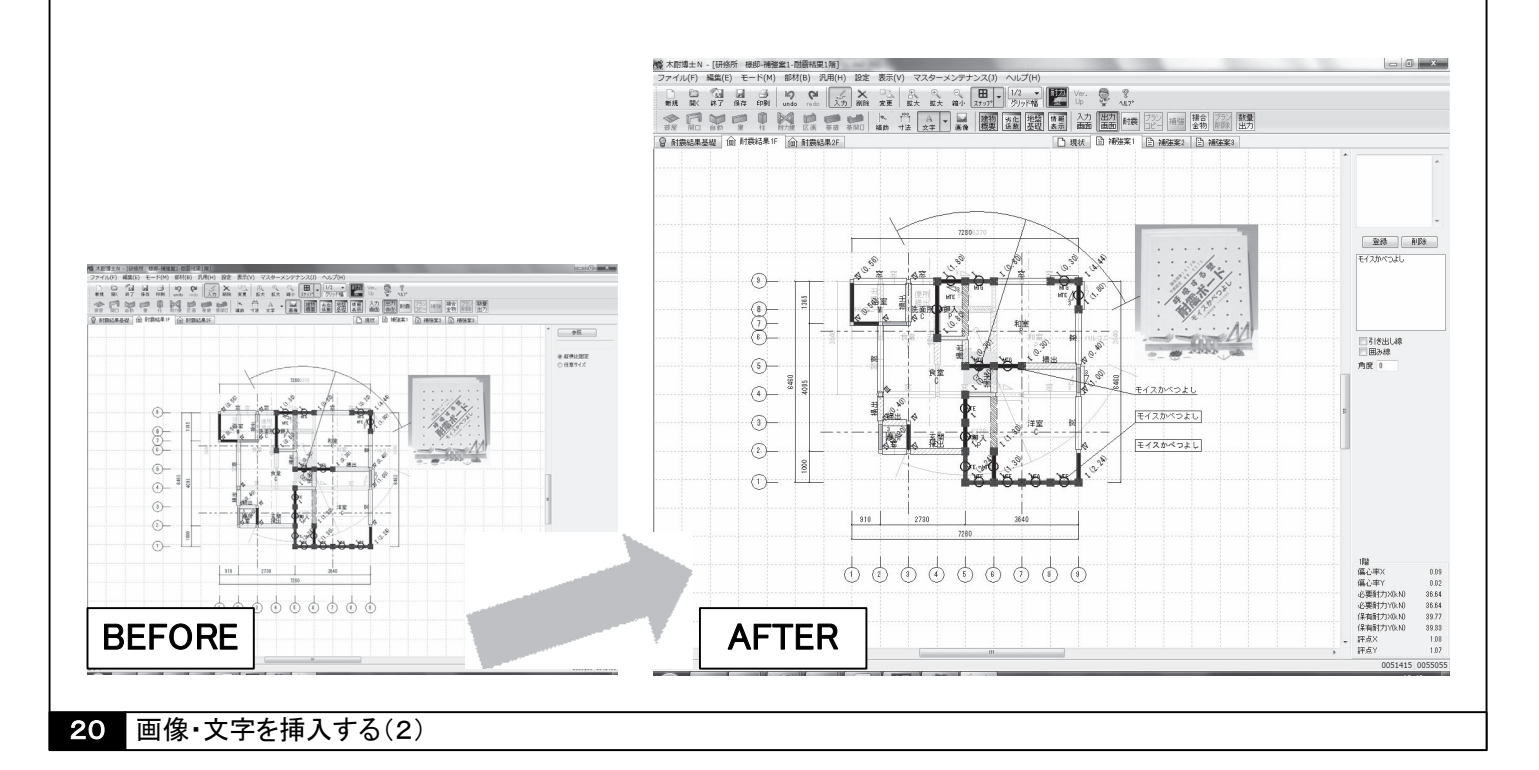

### 【便利な機能①】N値計算の結果を表示する

#### 補強提案書では、接合部を選定する際に必要となるN値計算の結果を表示させることができます。

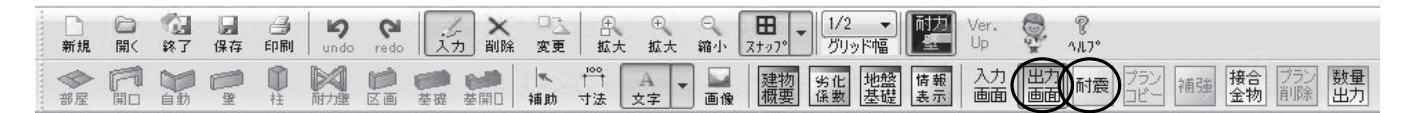

- ① 補強案のタブで「出力」「耐震」とクリックします。
- ② 各接合部分の状態が【接合部仕様(N値)】の順で表示されます。 N値が表示されていない箇所はN値が0以下=引き抜けが発生しない箇所です。

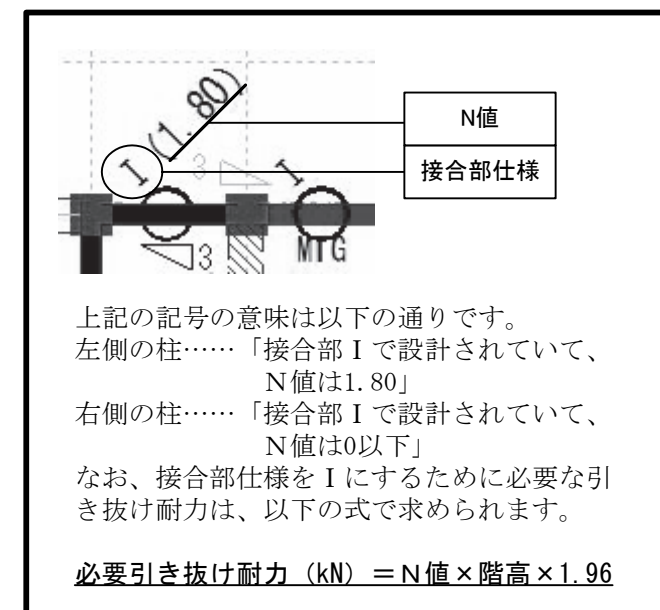

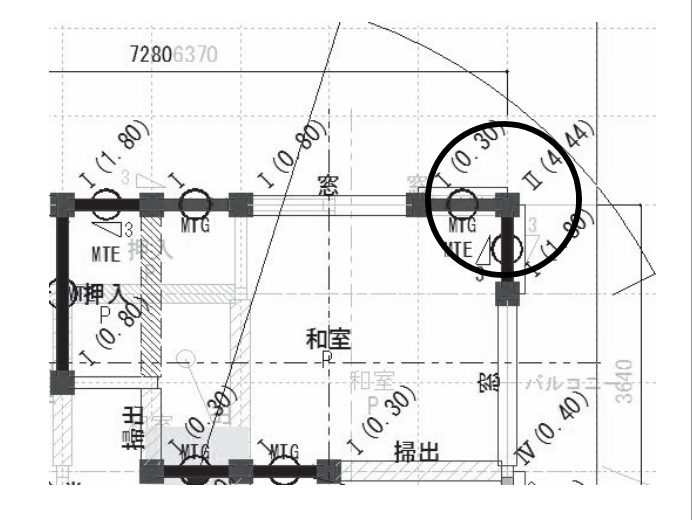

画面上部の「設定」→「機能設定」で、N値の表示・ 非表示を切り替えることができます。

なおN値計算の詳細に関しましては、別途「N値計算 操作マニュアル」をご確認下さい。

| 耐力壁倍率            |         |       |       |  |  |  |  |  |  |
|------------------|---------|-------|-------|--|--|--|--|--|--|
| ◎ 壁基準耐力(kN/m)    | 🔘 壁倍率   | (倍)   |       |  |  |  |  |  |  |
| 評点表示色            |         |       |       |  |  |  |  |  |  |
| 赤                | <b></b> | 黒     |       |  |  |  |  |  |  |
| 1                | 1.5     |       |       |  |  |  |  |  |  |
| 床面積あたりの必要耐力の算出方法 |         |       |       |  |  |  |  |  |  |
| ◎ 総2階・総3階を想定     | ◎ 精算    | 法     |       |  |  |  |  |  |  |
| 偏心率表示            | 低減係費    | teKfl |       |  |  |  |  |  |  |
| ◉0.15 ◎0.30      | 04分     | 割法 ④  | )偏心率  |  |  |  |  |  |  |
| 柱表示設定            |         |       |       |  |  |  |  |  |  |
| 現状 📃 Nfi         | 直 🔽 接名  | 合部    |       |  |  |  |  |  |  |
| 補強案 🛛 Ní         | 直 🔽 接着  | 合部 🔽  | ]接合金物 |  |  |  |  |  |  |
| フッター印刷           |         |       |       |  |  |  |  |  |  |
| 📝 3行目のメッセージは     | は常時表示す  | 5     |       |  |  |  |  |  |  |
| F                | OK      | 1 4   | キャンセル |  |  |  |  |  |  |
|                  |         |       |       |  |  |  |  |  |  |

### 【便利な機能②】接合金物を自動で選定する

#### 補強提案書では、N値と接合部仕様(Ⅰ~Ⅳ)をもとに接合金物を自動で選定することがことができます。

| 新規      | □ | 終了 | 保存 | 日期 | <b>Y</b><br>undo | <b>P</b><br>redo                                                                                                    | 》<br>入力 削                               | < □込<br>除 変更 | ☆ | ①<br>拡大     | ⊇<br>縮小                                                            | <b>⊞</b><br>⊼±97° | - 1/2 ▼<br>グリッド幅 | 耐力量      | Ver.<br>Up | ₩Ę@ | Р<br>ЛЛ7° |        |      |       |          |
|---------|---|----|----|----|------------------|----------------------------------------------------------------------------------------------------|-----------------------------------------|--------------|---|-------------|--------------------------------------------------------------------|-------------------|------------------|----------|------------|-----|-----------|--------|------|-------|----------|
| ◆<br>部屋 | F | 自動 |    | 即柱 | 耐力壁              | De la compositación de la compositación de la | 一 送 送 送 単 単 単 単 単 単 単 単 単 単 単 単 単 単 単 単 | 1            | ☆ | A ,<br>文字 , | -<br>-<br>-<br>-<br>-<br>-<br>-<br>-<br>-<br>-<br>-<br>-<br>-<br>- | 建物<br>概要          | 劣化<br>係数 基礎      | 情報<br>表示 | 入力<br>画面   | 田力  | ] 耐震      | プラン 補強 | 接合金物 | プラン 要 | 敗量<br>土力 |

接合金物生成 条件設定

☑ 優先補強部材使用

OK

▼ ユーザー登録部材のみ使用

※接合部金物メンテナンス参照

m

m

キャンセル

12.24

1階階高 2.7

2階階高 2.7

- ① 補強案の出力画面で「接合金物」をクリックします。
- ② 「条件設定」画面が表示されますので、各階の階高を入力して下さい。また必要に応じて「ユーザー登録部材のみ使用」「優先補強部材使用」にチェックを入れて下さい。
- ③ 条件設定が終わったら「OK」をクリックして下さい。補強を 行った接合部分に使用する金物を自動で選定します。

#### \*\* ~ 接合部仕様の選定について(詳細)~ \*\*

補強を行った接合部分の左下に、N値計算の結果と条件に応じた接合部仕様が表示されます。 (囲み内右下をご参照下さい)

それぞれの条件の意味は以下の通りです。

#### ●ユーザー登録部材のみ使用

ここをチェックした場合、「マスターメンテナンス」内 「接合部金物メンテナンス」の中で「ユーザー登録部材」 となっている金物の中から、接合部仕様を選定します。

●優先補強部材使用

ここをチェックした場合、「マスターメンテナンス」内 「接合部金物メンテナンス」の中で「優先補強部材」と なっている金物を優先して使用します。 「優先補強部材」の中に接合部仕様を満たす金物がない 場合は、それ以外の金物から選定します。

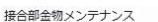

| lo  | 商品名                  | 短期耐力隅柱用 | 短期耐力中間 | 記号         | [2面施工フラグ] | 優先補強部材 | ユーザー登録 |
|-----|----------------------|---------|--------|------------|-----------|--------|--------|
| 1   | 短ほぞ差し又はかすがい打ち        | 0.00    | 0.00   | (())       |           |        |        |
| 2   | 長ほぞ差し込み栓又はかど金物CP・L   | 3.40    | 3.40   | (3)        |           |        |        |
| 4   | かど金物CP・T 山形プレートVP    | 5.10    | 5.10   | ((1))      |           |        |        |
| 5   | 羽子板ホルト又は短ざく金物(スクリュー  | 7.50    | 7.50   | ((2))      |           |        |        |
| 6   | 羽子板ホルト又は短ざく金物(スクリュー  | 8.50    | 8.50   | ((3))      |           |        |        |
| 7   | 引き寄せ金物HD-B10(S-HD10) | 10.00   | 10.00  | $(\wedge)$ |           |        | Yes    |
| 8   | 引き寄せ金物HD-B15(S-HD15) | 15.00   | 15.00  | (と)        |           |        | Yes    |
| 9   | 引き寄せ金物HD-B20(S-HD20) | 20.00   | 20.00  | (ち)        |           |        | Yes    |
| 10  | 引き寄せ金物HD-B25(S-HD25) | 25.00   | 25.00  | (1)        |           |        |        |
| 100 | オリジナルコーナー金物 16kN     | 16.20   | 16.30  | OC16       |           | Yes    | Yes    |
|     |                      |         |        |            |           |        |        |
|     |                      |         |        |            |           |        |        |
|     |                      |         |        |            |           |        |        |
|     |                      |         |        |            |           |        |        |
|     |                      |         |        |            |           |        |        |
|     |                      |         |        |            |           |        |        |
|     |                      |         |        |            |           |        |        |
|     |                      |         |        |            |           |        |        |
|     |                      |         |        |            |           |        |        |

接合部仕様に関する設定の変更 は、画面上部「マスターメンテ ナンス」内「接合部金物メンテ ナンス」から行えます。

### 【便利な機能③】補強部材の数量を自動出力する

補強した部材(面材・金物等)の数量を自動出力することができます。

| 新規      | □<br>開< | 》<br>終了 | <b>月</b><br>保存 | 印刷 | Lando | <b>P</b><br>redo | 1.7        | . ×<br>〕 削除      | ロ <u>入</u><br>変更 | <br>☆<br>拡大 | ①<br>拡大 | ○<br>\$111小 | <b>H</b><br>7,4,9,7,6 | 1/2<br>グリッド・ | -   耐力 | Ver.<br>Up | M.F. | °<br>1/1,7° |        |    |          |           |      |
|---------|---------|---------|----------------|----|-------|------------------|------------|------------------|------------------|-------------|---------|-------------|-----------------------|--------------|--------|------------|------|-------------|--------|----|----------|-----------|------|
| ◆<br>部屋 | F       | 自動      |                | ●  | 前力達   |                  | <b>建</b> 礎 | <b>金川</b><br>基開口 | 補助               | ☆ ☆ ↓   寸法  | A<br>文字 |             | 建物概要                  | 劣化 堆         | 盤 情報   | 入力         | 出力   | 耐震          | プランコピー | 補強 | 接合<br>金物 | プラン<br>削除 | 数量出力 |

① 補強案の出力画面で「数量出力」をクリックします。

② 保存場所を指定し「保存」をクリックします。

③ 指定した場所に補強部材一覧(CSVファイル)が出力されます。

| アイル     ホーム     挿入     ページレイアクト     敬武       WS     Pゴシック     11     ・     A       B     I     I     ・     A       MS     Pゴシック     11     ・     A       B     I     I     ・     A       MS     Pゴシック     ・     11     ・       MS     Pゴシック     ・     11     ・       MS     Pゴシック     ・     11     ・       MS     Pゴシック     ・     11     ・       MS     Pゴシック     ・     11     ・       MS     Pゴシック     ・     11     ・       MS     MS     Pゴシック     ・     11       MS     MS     ア     12     ・       MS     MS     MS     Y     ・       B     1     4     6     6       6     1     4     9       7     1     5     12       10     1     5     2-3 | データ 校園 表述       ・       ・       ・       ・       ・       ・       ・       ・       ・       ・       ・       ・       ・       ・       ・       ・       ・       ・       ・       ・       ・       ・       ・       ・       ・       ・       ・       ・       ・       ・       ・       ・       ・       ・       ・       ・       ・       ・       ・       ・       ・       ・       ・       ・       ・       ・       ・       ・       ・       ・       ・       ・       ・       ・       ・       ・       ・       ・       ・       ・       ・       ・       ・       ・       ・       ・       ・                                                                                                    | 示 アドイ:<br>副 折り返<br>記書<br>配置<br>G<br>記号                          | > 活用しよう!! にて全体を表示する 結合して中央揃え、 H | エクセル<br>5 標準<br>·                      | Acrobat<br>6 ,   *:8<br>数值 | ▼<br>.000 条件作<br>考:0 書式 | ま テーブルとして<br>* 書式設定 *<br>スタイル      | セルの<br>スタイル ~ | 日本<br>挿入<br>削除<br>セル | (<br>書式<br>·           | Σ· A<br>- Z<br>- 並へ<br>- Z<br>- フィル<br>- 新 | △ 2 - 6         |
|----------------------------------------------------------------------------------------------------|----------------------------------------------------------------------------------------------------|-----------------------------------------------------------------|---------------------------------|----------------------------------------|----------------------------|-------------------------|------------------------------------|---------------|----------------------|------------------------|--------------------------------------------|-----------------|
| MSPJS99     II     A       B     II     A       B     II     A       0)97ポード     7x>ト       C1     C       I     Highth       I     Highth       I     Highth       I     Highth       III     III       IIII     IIII       IIIIIIIIIIIIIIIIIIIIIIIIIIIIIIIIIIII                                                                                                    | ▲ 〒 ■ =                                                                                                    | ■ <sup>4</sup> 折り返<br>記<br>記<br>置<br>日<br>日<br>日<br>日<br>日<br>日 | UCY体を表示する<br>結合して中央揃え、<br>      | · ∉≄<br>- ፼ - %<br>-                   | 6 ,   *::8<br>数值           | × 余件作<br>.000 条件作<br>き式 | き テーブルとして<br>* 書式設定 *<br>スタイル      | セルの<br>スタイル マ | <ul> <li></li></ul>  | 、<br>計<br>書式<br>、<br>、 | ■ · Z<br>2 · 並へ<br>2 · フィル                 | ▲               |
| 内川がボード         フォント           C1         ア           1         研修所 様郎           2         補 強 部 材 一覧 表           3         階数           4         1           5         1           6         1           7         1           5         1           6         1           7         1           5         1           9         1           7         1           1         5           10         1           5         2-3           押入                                                                                                    | E         F           補強内容         壁の長さ           壁補強         1.82           社時社期1         1.82                                                                                                    | 配置<br>G<br>記号                                                   | H                               | 5 I                                    | 数值                         | 78 書式                   | <ul> <li>書式設定、<br/>スタイル</li> </ul> | スタイル *        | ะ ะเ                 |                        | <ul> <li>マーフィル</li> <li>利</li> </ul>       | ター ▼ 選択 ▼<br>『集 |
| C1         人         B         C         D           1         研修所 様郎                                                                                                    | E         F           補強内容         壁の長さ           壁補強         1.82           柱時柱脚1         1.82                                                                                                    | G<br>記号                                                         | н                               | I                                      |                            |                         |                                    |               |                      |                        |                                            |                 |
| A         B         C         D           1         研修所 様郎                                                                                                    | E         F           補強内容         壁の長さ           壁補強         1.82           柱頭柱脚1         1482                                                                                                    | G<br>記号                                                         | Н                               | Ι                                      | 22                         |                         |                                    |               |                      |                        |                                            |                 |
| I 研修所様郎         天           2 補強部材         下覧表           3 階数         ×         Y         部屋           4         1         4         6-9         押入           5         1         4         6-9         押入           6         1         4         9         9           7         1         5         1-2         押入           8         1         5         1         1           9         1         5         2         1           10         1         5         2-3         押入                                                                                                    | 補強内容 壁の長さ<br>壁補強 1.82<br>注頭柱脚1                                                                                                    | 記号                                                              |                                 |                                        | J                          | K                       | L                                  | M             | N                    | 0                      | P                                          | Q               |
| 2 補強部材 一覧表<br>3 階数 × Y 部屋<br>5 1 4 6-9 押入<br>5 1 4 9<br>7 1 5 1-2 押入<br>8 1 5 1-2 押入<br>9 1 5 2-3 押入                                                                                                    | 補強内容<br>壁補強<br>柱頭柱脚<br>1.82                                                                                                    | 記号                                                              |                                 |                                        |                            |                         |                                    |               |                      |                        |                                            |                 |
| 3         P皆数         X         Y         部屋           4         1         4         6-9         押入           5         1         4         6           6         1         4         9           7         1         5         1-2           8         1         5         1           9         1         5         2           10         1         5         2-3         押入                                                                                                    | <ul> <li>補強内容 壁の長さ</li> <li>壁補強</li> <li>1.82</li> <li>柱頭柱脚i</li> <li>柱頭柱脚i</li> </ul>                                                                                                    | 11 국                                                            | 71 434 459 1.1                  |                                        |                            |                         |                                    |               |                      |                        |                                            |                 |
| 4     1     4     6-9     伊へ       5     1     4     6       6     1     4     9       7     1     5     1-2       8     1     5     1       9     1     5     2       10     1     5     2-3     押入                                                                                                    |                                                                                                    | NTT.                                                            | 111株部材                          |                                        | 7 <b>H</b>                 |                         |                                    |               |                      |                        |                                            |                 |
| 5 1 4 0<br>6 1 4 9<br>7 1 5 1-2 押入<br>8 1 5 1<br>9 1 5 2<br>0 1 5 2-3 押入                                                                                                    | 1 1 2 2 1 1 1 加り<br>また言葉また 10 1                                                                                                    | MIE                                                             | じモイスかへ                          |                                        | P両8<br>thm 4 CLNL          |                         |                                    |               |                      |                        |                                            |                 |
| 0     1     4     5       7     1     5     1-2       8     1     5     1       9     1     5     2       0     1     5     2-3   押入                                                                                                    |                                                                                                    | 0016                                                            | オリシナルコ                          | トナー金                                   | 樹 1.6kN                    |                         |                                    |               |                      |                        |                                            |                 |
| 7 1 5 1-2 1中八<br>8 1 5 1<br>9 1 5 2<br>10 1 5 2-3 押入                                                                                                    | 1主 2只1主 1441                                                                                                    | UCI0<br>MTE                                                     | - オリンテルコ<br>                    | (一) 「二) 玉                              | h刃 IOKN<br>R里。             |                         |                                    |               |                      |                        |                                            |                 |
| 9 1 5 2<br>10 1 5 2-3 押入                                                                                                    | 土 rm5虫                                                                                                    |                                                                 | オリジナルコ                          | 、シュレ人                                  | ringe<br>物 16kN            |                         |                                    |               |                      |                        |                                            |                 |
| 10 1 5 2-3 押入                                                                                                    | 11112月1111111                                                                                                    | 0016                                                            | オリジナルコ                          | 「一一一一一一一一一一一一一一一一一一一一一一一一一一一一一一一一一一一一一 | 16kN                       |                         |                                    |               |                      |                        |                                            |                 |
|                                                                                                    | 壁補命 0.91                                                                                                    | MTA                                                             | のモイスかべ                          | いつよし大                                  | 壁a                         |                         |                                    |               |                      |                        |                                            |                 |
| 11 1 5 3                                                                                                    | 柱頭柱脚:                                                                                                    | OC16                                                            | オリジナルコ                          | ーナー金!                                  |                            |                         |                                    |               |                      |                        |                                            |                 |
| 12 1 5 3-4 押入                                                                                                    | 壁補強 0.91                                                                                                    | MTE                                                             | (Sモイスかべ                         | 、つよし入                                  | 阳禹e                        |                         |                                    |               |                      |                        |                                            |                 |
| 13 1 5 4                                                                                                    | 柱頭柱脚                                                                                                    | OC16                                                            | オリジナルコ                          | ーナー金                                   | 物 16kN                     |                         |                                    |               |                      |                        |                                            |                 |
| 14 1 6 1-2 押入                                                                                                    | 壁補強 1                                                                                                    | MTE                                                             | ⑤モイスかべ                          | いつよし入                                  | B禺e                        |                         |                                    |               |                      |                        |                                            |                 |
| 15 1 6 1                                                                                                    | 柱頭柱脚                                                                                                    | OC16                                                            | オリジナルコ                          | ーナー金                                   | 物 16kN                     |                         |                                    |               |                      |                        |                                            |                 |
| 16 1 6 2                                                                                                    | 柱頭柱脚                                                                                                    | OC16                                                            | オリジナルコ                          | ーナー金                                   | 物 16kN                     |                         |                                    |               |                      |                        |                                            |                 |
| 17 1 9 8-9 和室                                                                                                    | 壁補強 0.91                                                                                                    | MTE                                                             | ⑤モイスかべ                          | べつよし入                                  | 隅e                         |                         |                                    |               |                      |                        |                                            |                 |
| 18 1 9 8                                                                                                    | 柱頭柱脚                                                                                                    | OC16                                                            | オリジナルコ                          | ーナー金                                   | 物 16kN                     |                         |                                    |               |                      |                        |                                            |                 |
| 19 1 9 9                                                                                                    | 柱頭柱脚                                                                                                    | OC16                                                            | オリジナルコ                          | ーナー金                                   | 物 16kN                     |                         |                                    |               |                      |                        |                                            |                 |
| 20 1 5-6 1 押入                                                                                                    | 壁補強 0.91                                                                                                    | MTE                                                             | ⑤モイスかべ                          | べつよし入                                  | 喝e                         |                         |                                    |               |                      |                        |                                            |                 |
| 21 1 6-7 1 洋室                                                                                                    | 壁補強 0.91                                                                                                    | MTE                                                             | じモイスかべ                          | べつよし入                                  | 喝e                         |                         |                                    |               |                      |                        |                                            |                 |
|                                                                                                    | 住現在脚門                                                                                                    | 0016                                                            | オリシナルコ                          | ーナー金                                   | 初 16kN                     |                         |                                    |               |                      |                        |                                            |                 |
| 23 1 7-8 1 洋至                                                                                                    | 空 イ用 5虫 0.91<br>オナ 5頁 オナ Btn 1                                                                                                    | MIA                                                             | ①モイスかへ<br>オロジェルコ                | うよし大                                   | 空a<br>₩a 4 citat           |                         |                                    |               |                      |                        |                                            |                 |
|                                                                                                    | 111 2月11 月11 月2 2月11 月2 2月1 月2 2月1 月2 2月11 月2 2月11 月1 月1 月1 月1 月1 月1 1 月1 月 | MTE                                                             | - オリンノルコ<br>- ゆエイフわべ            |                                        | 例 TOKN<br>R肥二              |                         |                                    |               |                      |                        |                                            |                 |
|                                                                                                    | 三 7冊5出 0.51                                                                                                    |                                                                 | オロジナルコ                          | 、しょし八                                  | 에지만<br>16LN                |                         |                                    |               |                      |                        |                                            |                 |
| 27 1 5-6 5 和宏                                                                                                    | 11122月111月11<br>局発之曲23台 0.01                                                                                                    | MTG                                                             | のモイフかべ                          | ・ ノ                                    | 「別 I U KIN<br>時日           |                         |                                    |               |                      |                        |                                            |                 |
| 28 1 5 5                                                                                                    | 柱頭柱脚:                                                                                                    | 0016                                                            | オリジナルコ                          | ーナー金!                                  | <u>来</u> ら<br>物 16kN       |                         |                                    |               |                      |                        |                                            |                 |
| 29 1 6 5                                                                                                    | 柱頭柱脚                                                                                                    | OC16                                                            | オリジナルコ                          | ーナー金                                   | 物 16kN                     |                         |                                    |               |                      |                        |                                            |                 |
| 30 1 6-7 5 和室                                                                                                    | 壁補強 0.91                                                                                                    | MTG                                                             | ©モイスかべ                          | 、つよし真                                  | 壁g                         |                         |                                    |               |                      |                        |                                            |                 |
| 31 1 7 5                                                                                                    | 柱頭柱脚                                                                                                    | OC16                                                            | オリジナルコ                          | ーナー金!                                  |                            |                         |                                    |               |                      |                        |                                            |                 |
| 32 1 4-5 9 押入                                                                                                    | 壁補強 0.91                                                                                                    | MTE                                                             | ⑤モイスかべ                          | くつよし入                                  | 隅e                         |                         |                                    |               |                      |                        |                                            |                 |
| 33 1 5 9                                                                                                    | 柱頭柱脚                                                                                                    | OC16                                                            | オリジナルコ                          | ーナー金                                   | 物 16kN                     |                         |                                    |               |                      |                        |                                            |                 |
| 34 1 5-6 9 和室                                                                                                    | 壁補強 0.91                                                                                                    | MTG                                                             | <b>の</b> モイスかべ                  | べつよし真                                  | 壁g                         |                         |                                    |               |                      |                        |                                            |                 |
| 35 1 6 9                                                                                                    | 柱頭柱脚                                                                                                    | OC16                                                            | オリジナルコ                          | ーナー金                                   | 物 16kN                     |                         |                                    |               |                      |                        |                                            |                 |
| 36 1 8-9 9 和室                                                                                                    | _ 壁補強 0.91                                                                                                    | MTG                                                             | <b> <b> </b></b>                | べつよし真                                  | 壁g                         |                         |                                    |               |                      |                        |                                            |                 |
| 37 1 8 9                                                                                                    | 柱頭柱脚                                                                                                    | OC16                                                            | オリジナルコ                          | ーナー金                                   | 物 16kN                     |                         |                                    |               |                      |                        |                                            |                 |
| 38                                                                                                    |                                                                                                    |                                                                 |                                 |                                        |                            |                         |                                    |               |                      |                        |                                            |                 |
| 39                                                                                                    |                                                                                                    |                                                                 |                                 |                                        |                            |                         |                                    |               |                      |                        |                                            |                 |
| 40                                                                                                    |                                                                                                    |                                                                 |                                 |                                        |                            |                         |                                    |               |                      |                        |                                            |                 |
| 41                                                                                                    |                                                                                                    |                                                                 |                                 |                                        |                            |                         |                                    |               |                      |                        |                                            |                 |
|                                                                                                    |                                                                                                    |                                                                 |                                 |                                        |                            |                         |                                    |               |                      |                        |                                            |                 |
|                                                                                                    |                                                                                                    |                                                                 |                                 |                                        |                            |                         | 1                                  |               | 0.00                 | -                      |                                            |                 |

補強部材一覧(CSVファイルを開いた画面)

### 【便利な機能④】設定とマスターメンテナンス

#### 「設定」内の各種項目について

機能設定 別ウインドウが開きます。

- 耐力壁倍率 面材の耐力表示単位(壁基準耐力/壁倍率)を変更します。 評点表示色 危険となる数値(赤)・安全となる数値(黒)を変更します。 設定された数値の間は青で表示されます。
- 床面積あたりの必要耐力の算出方法 床面積あたりの必要耐力算出方法について、「総2階・総3階 を想定」「精算法」の切り替えができます。
- 偏心率表示 図面上に表示される「偏心率の目安」の広さを変更します。
- **低減係数eKfl**「配置による低減係数」について、「4分割法」「偏心率」の 切り替えができます。ただし「床面積あたりの必要耐力の算出 方法」を「精算法」にした場合は「偏心率」で固定されます。
- **柱表示設定**現状・補強案の出力画面に「N値」「接合部」「接合金物」を 表示するかの切り替えができます。
- フッター印刷 出力帳票に定型文を入れるかどうかを選択できます。

情報表示 全階・全方向の偏心率・必要耐力・保有耐力・評点を一覧で表示します。

下絵表示 他の階(1階の場合は2階、2・3階の場合は直下階)の情報を薄く表示するか選択できます。

※「劣化度低減係数」「地盤基礎」「情報表示」「耐力壁表示」はそれぞれ該当するボタンと同じ機能です。

#### 「マスターメンテナンス」内の各種項目について

||②木耐博士N - [補強作成サンブル\_ <u>様郎-補強案1-平面1階]</u> ファイル(F) 編集(E) モード(M) 部材(B) 汎用(H) 設定(S) 表示(V) マスターメンテナンス(J) ヘルプ(H) ⊕ V ⊙ Ħ 1/2 -0 25 4 8 ± 耐力 拡大 拡大 縮小 スナッア グリッド幅 44 開(終了保存印刷 新規 変更 100 建物 概要 地盤 基礎 1 A 劣化係数 情報 柱 表示 部屋 開口 耐力壁 区画 基礎 基開口 補助 寸法 文字 画像 @ 基礎 @ 平面1F @ 平面2F

#### 診断会社情報

診断者メンテナンス 部屋名称メンテナンス 下地材メンテナンス 接合部金物メンテナンス

診断書表紙に印刷される会社情報を設定します。 診断書表紙に印刷される診断者の情報を設定します。 部屋入力時に表示される部屋の設定を追加・変更します。 面材・軸組等の情報を追加・変更します。 金物の情報を追加・変更します。

※マスターメンテナンスで変更した内容をソフトに反映させる場合には、 「木耐博士N」を一度終了し、再起動させる必要があります。

| 耐力壁倍率          |          |        |
|----------------|----------|--------|
| ◎ 望泰準耐/J(KN/m) | ◎ 壁倍率(倍) |        |
| 評点表示色          |          |        |
| 赤 者            | F果       |        |
| 1              | 1.5      |        |
| 床面積あたりの必要耐力の   | 拿出方法     |        |
| ○ 総2階・総3階を想定   |          |        |
| 偏心率表示          | 低減係数eKfl |        |
| ◉0.15 ◎0.30    | ● 4分割法 ( | ◎ 偏心率  |
| 柱表示設定          |          |        |
| 現状 📃 N値        | ☑ 接合部    |        |
| 補強案 🛛 N値       | ☑ 接合部 🛛  | 7 接合金物 |
| フッター印刷         |          |        |
| 📝 3行目のメッセージはお  | 特表示する    |        |
|                |          |        |